# <sup>2025年度</sup> インターネット出願ガイド

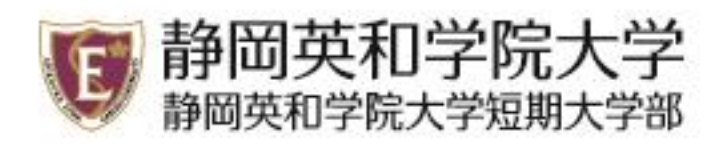

# 来学しての受験

| 学部・学科                             | 選抜区分    | 選抜名称                                                                                                    |
|-----------------------------------|---------|----------------------------------------------------------------------------------------------------|
| 人間社会学部<br>(人間社会学科、<br>コミュニティ福祉学科) | 総合型選抜   | <ul> <li>・S 特待生入試</li> <li>・オープンキャンパス参加型 [1期~6期]</li> <li>・オンラインオープンキャンパス参加型 [1期~6期]</li> <li>・諸活動・探究活動発表型 [1期~6期]</li> <li>・英語検定・留学経験型 [1期~6期]</li> </ul>               |
|                                   | 学校推薦型選抜 | <ul> <li>・指定校型 [前期・中期・後期]</li> <li>・公募型 [前期・中期・後期]</li> <li>・内部型 [前期・中期・後期]</li> </ul>                                                                                   |
|                                   | 一般選抜    | ・一般<br>・一般・大学入学共通テスト利用併用型<br>・大学入学共通テスト利用 [ 前期・中期・後期 ]                                                                                                    |
|                                   | 特別選抜    | <ul> <li>・社会人(一般・シニア)</li> <li>・外国人留学生(指定校・一般)</li> <li>・外国人生徒一般</li> <li>・編入学(指定校・一般・社会人)</li> <li>・編入学内</li> <li>「前期・中期・後期]</li> <li>・編入学内</li> <li>「前期・役期]</li> </ul> |

| 学部・学科                   | 選抜区分    | 選抜名称                                                                                                    |
|-------------------------|---------|----------------------------------------------------------------------------------------------------|
| 短期大学部<br>・現代コミュニケーション学科 | 総合型選抜   | <ul> <li>・オープンキャンパス参加型         <ul> <li>・オンラインオープンキャンパス参加型             <ul> <li>1期~6期]</li> <li>・諸活動・探究活動発表型                  <ul> <li>「1期~6期]</li> <li>・ 第三時検定・留学経験型</li></ul></li></ul></li></ul></li></ul> |
| ・良初朱養子科                 | 学校推薦型選抜 | ・指定校型     〔前期・中期・後期〕       ・公募型     〔前期・中期・後期〕       ・内部型     〔前期・中期・後期〕                                                                                                    |
|                         | 一般選抜    | ・一般<br>・大学入学共通テスト利用 [ 前期・中期・後期 ]                                                                                                    |
|                         | 特別選抜    | <ul> <li>・社会人(一般・シニア) [前期・中期・後期]</li> <li>・外国人留学生(指定校・一般) [前期・中期・後期]</li> <li>※外国人留学生指定校は現代コミュニケーションのみ</li> <li>・外国人生徒一般 [前期・中期・後期]</li> </ul>                                                                |

# インターネット出願について

本学専用のインターネット出願サイトで出願手続き、入学検定料の決済ができます。

#### ◆ インターネット出願利用開始日

インターネット出願サイトは、2024年9月2日(月)から利用できます。

#### ◆ インターネット出願サイト利用前の準備

#### 端末について

インターネット出願サイトはインターネットに接続できる以下の端末をご用意ください。 接続に利用可能な端末 : パソコン、スマートフォン、タブレット

#### 推奨環境について

端末ごとに、以下の推奨するインターネットブラウザをご利用ください。

#### ○ パソコン端末

- ・Google Chrome 最新版
- ・Microsoft Edge 最新版
- ・Mozilla Firefox 最新版 (ブラウザ標準の PDFViewer は推奨環境外です)

○ スマートフォン/タブレット端末

- ・iPhone/iPad 端末 ⇒ Safari 最新版
- ・Android 端末 ⇒ Chrome アプリ最新版

※Android 端末に内蔵されている標準ブラウザでインターネット出願サイトを利用すると、 画面表示や帳票の PDF 出力が正常にできない場合があります。 「Chrome」アプリをインストールのうえ、インターネット出願サイトをご利用ください。

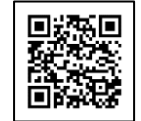

左側の QR コード、または以下の URL からインストール(無料)してください。 GooglePlay ストア: <u>https://play.google.com/store/apps/details?id=com.android.chrome&hl=ja</u>

○ パソコン・スマートフォン・タブレット端末共通

PDF ファイルを表示するには、アドビシステムズ社「<u>Adobe Reader</u>」が必要です。 端末ごとに、以下の URL または QR コードからインストール(無料)してください。

#### Get Adobe Acrobat Reader

○ パソコン端末

https://get.adobe.com/jp/reader/otherversions/

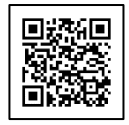

○ iPhone 端末

App Store: https://apps.apple.com/jp/app/adobe-acrobat-reader/id469337564

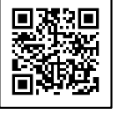

○ Android 端末

GooglePlay ストア: https://play.google.com/store/apps/details?id=com.adobe.reader

#### メールアドレスについて

下記のメールアドレスの場合はアカウント登録ができません。別のメールアドレスを登録してくだ さい。

- 大文字を使用している (例:aBc@example.com)
- 記号を先頭に使用している(例:\_abc@eiwa.com)
- ・ ピリオドを@マーク直前または連続使用している (例: a..bc.@example.com)
- ・ @マークの後ろに .- 以外の記号を使用している(@マーク直後は全ての記号の使用不可)
   (例: abc@example/a.com)

・次の記号以外とスペースが含まれている (利用可能記号: !#\$%&'\*+-/=?^\_`{|}~)
 なお、メールアドレスをお持ちでない場合は、Yahoo!やGmail等のフリーメールアドレスを取得してください。

#### 迷惑メール対策(フィルタリング)の設定について

迷惑メール対策の設定をされると出願手続き関連のメールが受信できない場合があります。 ドメイン「@contact.grapecity.com」「@sbpayment.jp」からメールが受信できるよう設定をして ください。

○ 携帯電話・スマートフォンのメールアドレスをご利用の場合

各キャリア(docomo、au、SoftBank 等)のサイトより、ドメイン設定をおこなってください。 ■docomo の場合 https://www.docomo.ne.jp/info/spam\_mail/index.html

■au の場合 https://www.au.com/support/service/mobile/trouble/mail/email/filter/detail/domain/

■SoftBank の場合 https://www.softbank.jp/mobile/support/mail/antispam/mms/whiteblack/

○ パソコンのメールアドレスをご利用の場合

メールが届かない場合、「迷惑メールフォルダ」などを確認してください。

また、各メールソフトのサイトで迷惑メール設定の解除手順を参考にし、迷惑メール設定の解除 をおこなってください。

# ◆ パソコン端末、スマートフォン/タブレット端末などのインターネット出願環境をお持ち でない方へ

英和入試センターまでご連絡ください。

#### ◆ インターネット出願から受験当日までの流れ

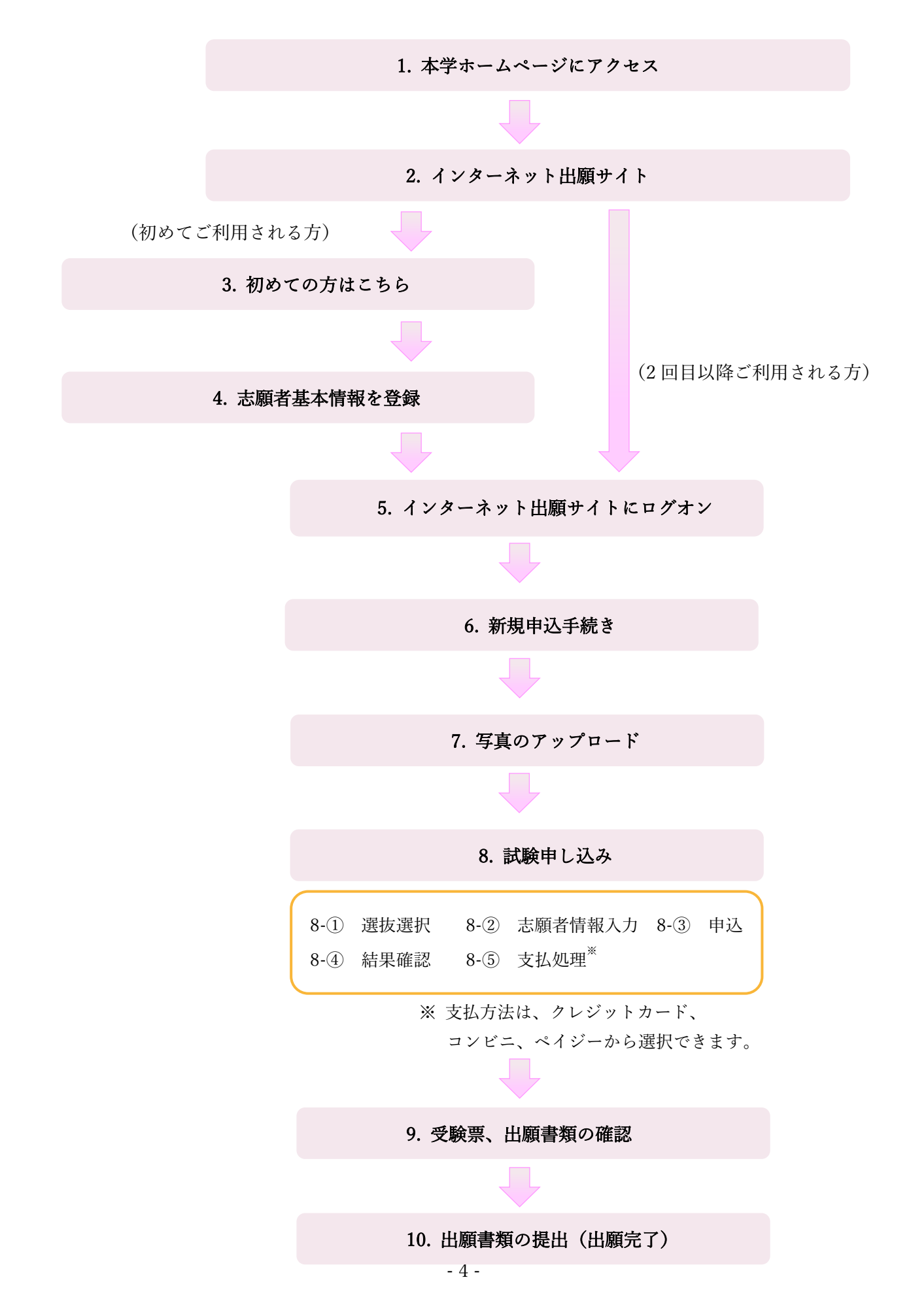

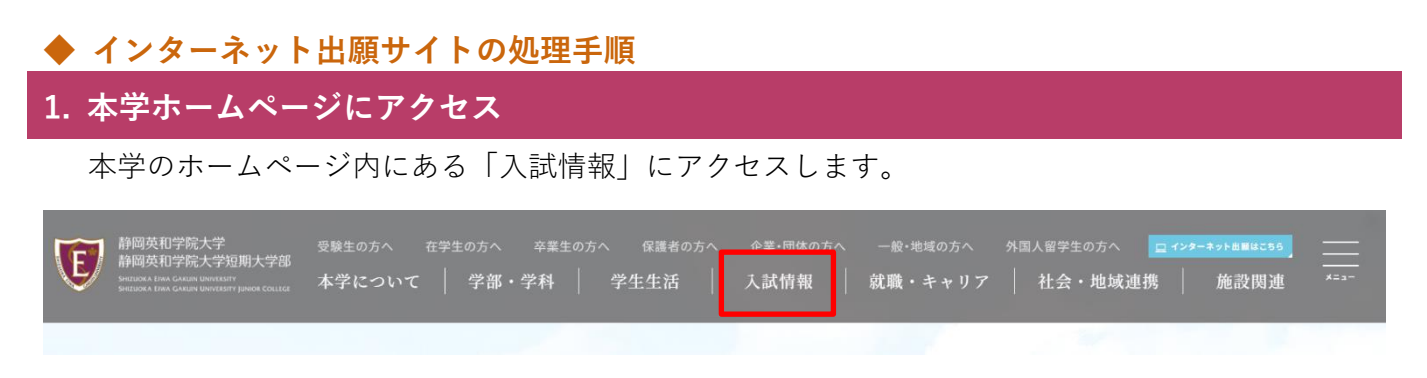

「インターネット出願」にアクセスします。

| 学生募集要項      | • | 各種出願書類様式      | F | インターネット出願 |  |
|-------------|---|---------------|---|-----------|--|
| 合格発表        | Þ | デジタルパンフレット    | • | 資料請求      |  |
| 入学者選抜 過去問題集 | • | 進学相談会(学外開催案内) | • |           |  |

# 2. インターネット出願サイト

「インターネット出願ページ」の内容を確認後、大学(4年制)、短期大学(2年制)の出願する方を タップします

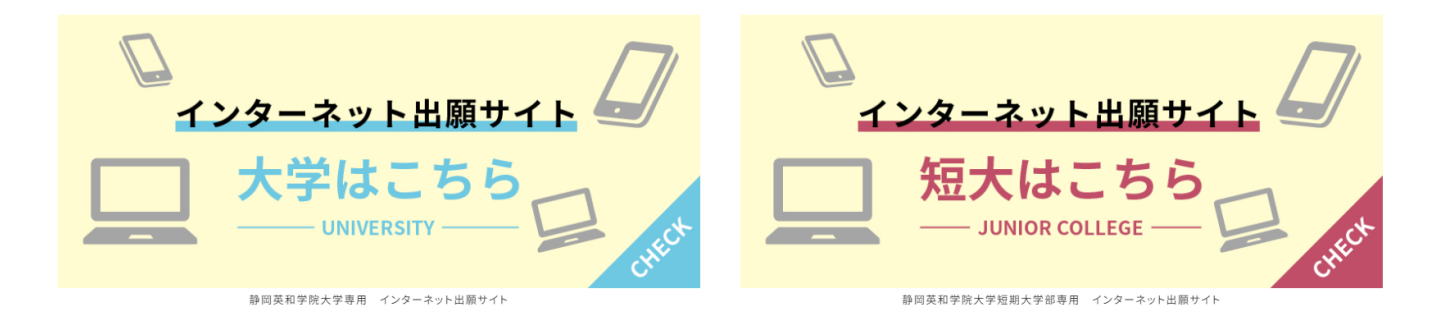

#### 3. 初めての方はこちら

「インターネット出願サイト」が開きます。初めて利用される方は、利用規約に同意の上、 <初めての方はこちら>をクリックします。

※既に志願者情報を登録済の方は、手順5へ進み、ログオンからおこなってください。

【短期大学部】

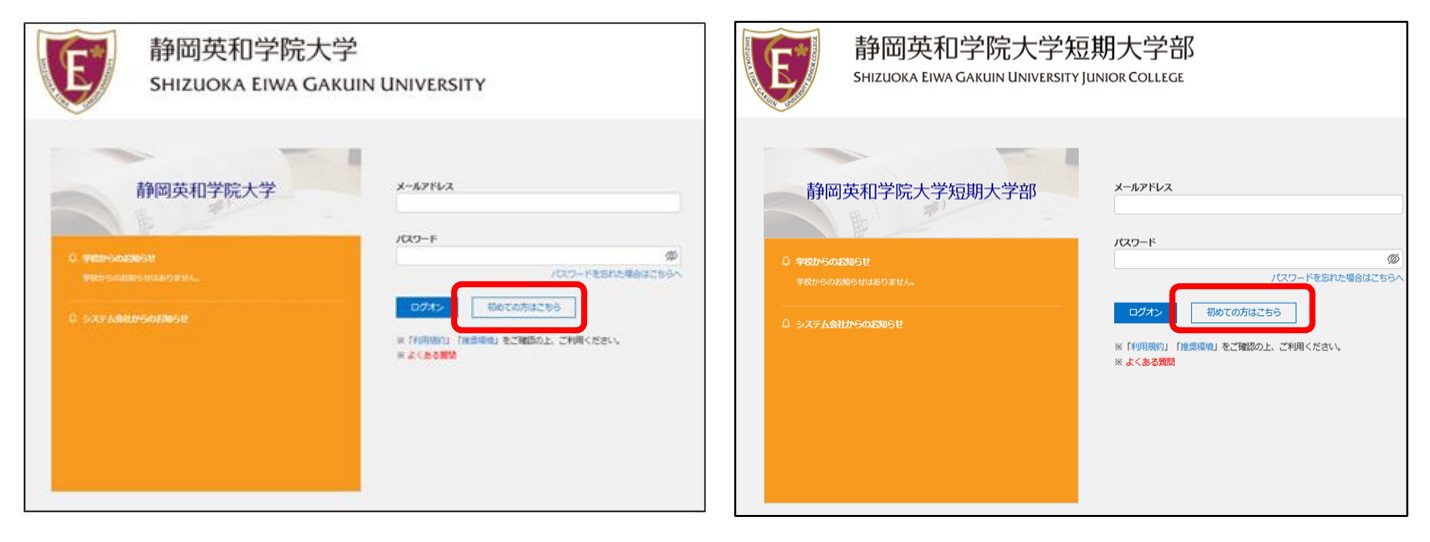

#### 4. 志願者基本情報を登録

必要事項を入力し、志願者の基本情報(メールアドレスやパスワードなど)を登録します。 ※ 登録されたメールアドレスは、インターネット出願サイトへのログオンや申し込み完了後の連絡先メール アドレスになります。

※ パスワードは8文字以上で英数字を含めたものを設定してください。

| 「姓」「名」には、保護者情報     | 8を入力しないでください                                                    |               |               |
|--------------------|-----------------------------------------------------------------|---------------|---------------|
| 必須 氏名              | 姓葡萄 名 太郎 ※                                                      | ※簡易字体でご入力ください |               |
| 必須 生年月日            | XXXX年 (平成XX年) XX月 👻 XX月                                         | ~             |               |
| <u> 必須</u> メールアドレス | xxx.xxxxx@xxxxxxx.com                                           |               |               |
| 必須 パスワード           |                                                                 | <u>氏名</u>     |               |
| ◎須 バスワード (再確認)     |                                                                 | ご利用の端末(パソ     | 'コン、スマートフォン、タ |
|                    | □ 来年度もこのメールアドレスを利用する                                            | ブレット)で入力す     | ることができない場合は、  |
|                    | ※基本的には、ご登録のメールアドレスは本年度にのみ有効です。<br>来年度もこのメールアドレスを利用したい場合、このチェックボ | 簡易字体で入力して     | ください。         |
|                    | 戻る送信                                                            |               |               |

※ docomoまたはauのメールアドレスを入力された場合、 <送信>をクリックすると以下のメッセージが表示されます。 メッセージの指示に従い、迷惑メールの許可設定がおこなわれているかを確認ください。

[docomo]

| Laocomo                                                                                                    | lau                                                                                                    |
|----------------------------------------------------------------------------------------------------|----------------------------------------------------------------------------------------------------|
| <i>ご</i> 注意 ×                                                                                                    | ご注意 ×                                                                                                    |
| NTTドコモのメールアドレス (@docomo.ne.jp) をご利用の場合、メールが届かな<br>い現象が多く発生しています。<br>以下のリンクから迷惑メール許可設定にてドメイン「@contact.mescius.com」<br>「@sbpayment.jp」が許可設定されているかご確認ください。<br>確認方法:docomo<br>許可設定がされていない場合は、設定をおこなってから[送信] ボタンをクリックし<br>てください。 | auメールアドレス(@ezweb.ne.jp)をご利用の場合、メールが届かない現象が多く<br>発生しています。<br>以下のリンクから迷惑メール許可設定にてドメイン「@contact.mescius.com」<br>「@sbpayment.jp」が許可設定されているかご確認ください。<br>確認方法:au<br>許可設定がされていない場合は、設定をおこなってから【送信】ボタンをクリックし<br>てください。 |
| 送信                                                                                                    | 送信                                                                                                    |

#### 5. インターネット出願サイトにログオン

手順4の志願者情報の登録完了後、登録したメールアドレス宛に「仮登録完了および本登録のお知ら せ」メールが届きます。メール内に記載されている【本登録完了専用のURL】をクリックして本登録 を完了してください。

本登録が完了したら、インターネット出願サイトに<ログオン>します。

ログオンでは、手順4で登録したメールアドレスとパスワードを入力してください。

| メールアドレス       |                  |
|---------------|------------------|
| XXXXX.XXX@XXX | .com             |
| パスワード         |                  |
| •••••         | $\odot$          |
|               | パスワードを忘れた場合はこちらへ |
| ログオン          | 初めての方はこちら        |

#### 6. 新規申込手続き

[出願] アイコンを選択し、 <新規申込手続き>をクリックします。

※ <新規申込手続き>をクリックすると、<写真管理>の画面が表示されます。

すでに写真をアップロードされている場合は<次へ>をクリックして次へ進んでください。

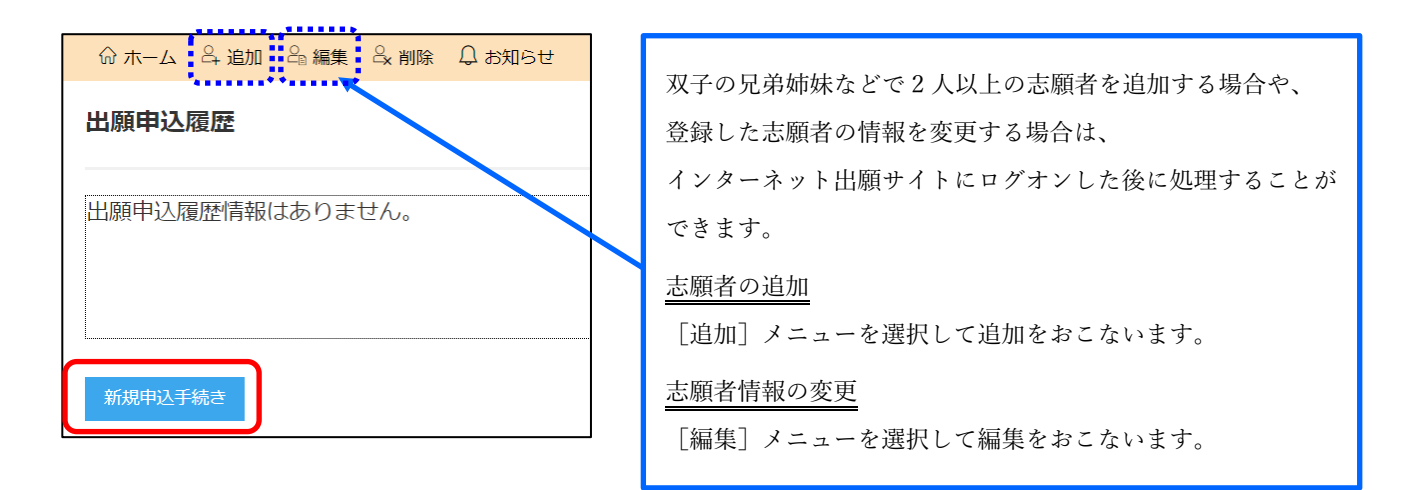

#### 7. 写真のアップロード

専門店またはデジタルカメラ・スマートフォンにて撮影した顔写真のデータを用意します。 アップロードする写真は、上半身、脱帽、正面向で撮影した鮮明な写真データとしてください。 写真管理画面の<アップロード>をクリックし、「◆写真アップロードの流れ」の手順に従って写真 をアップロードしてください。アップロードが完了したら、<次へ>ボタンをクリックします。

| 志願者 葡萄 太郎                                                                                                    | 生年月日 XXXX/XX/XX                                                                                                    |                                                                        |                                                                                                    |                |
|----------------------------------------------------------------------------------------------------|----------------------------------------------------------------------------------------------------|------------------------------------------------------------------------|----------------------------------------------------------------------------------------------------|----------------|
| 写真管理                                                                                                    |                                                                                                    |                                                                        |                                                                                                    |                |
| <ul> <li>○ 顔写真について</li> <li>1.直近3ヶ月以内に撮影したもの</li> <li>2.一人で写っている写真で、上半身のみを大きめに撮影されたもの</li> <li>3.正面向きで、帽子・サングラスをつけていないもの</li> <li>4.背景や影がなく、背景は白または薄い色のものの</li> <li>5.明るく鮮明なもの、逆光でないもの</li> <li>6.平常の顔と著しく異ならないもの(口を開き<br/>歯が必要以上に見えているものは不可)</li> </ul> | <ul> <li>※アップロードファイルはjpg、jpg、またはpng形式が必要。</li> <li>※画像のサイズは20KB以上、6MB以下にしてください。</li> <li>※横幅と縦幅の比率「3:4」が推奨。</li> </ul> | ブレビュー<br>・<br>・<br>・<br>・<br>・<br>・<br>・<br>・<br>・<br>・<br>・<br>・<br>・ | <ul> <li>◆写真アップロードの流れ</li> <li>③ くアップロード&gt;ボタンをクリックします。</li> <li>③ 「アップロードするファイルの選択」画面で写真を選択してく聞く&gt;ボタンをクリックします。</li> <li>③ 掲載された写真を確認し、必要に応じてく拡大&gt;く縮小&gt; く回転&gt;などのボタンで調整してく保存&gt;ボタンをクリックします。</li> <li>アップロードした写直は 必</li> </ul> | 要に             |
|                                                                                                    | アップロード                                                                                                    | <ul> <li>(`回転</li> <li>① 元に戻す</li> </ul>                               | 応じて<拡大><縮小><回<br>などのボタンで調整してくだ                                                                                                    | へ<br>転><br>さい, |
|                                                                                                    |                                                                                                    |                                                                        |                                                                                                    |                |

# 8 試験申し込み

#### 8-① 受験したい選抜区分の<申込>ボタンをクリックします。

| 入試区分        | ─般違抜                  | └──────────────────────────────────── | が必要となります。<br>にご確認ください。 |      |
|-------------|-----------------------|---------------------------------------|------------------------|------|
|             | が付いている試験はパスワードが必要です。  |                                       |                        |      |
| <b>⊐</b> −ド | 試験名                   | 入試区分                                  | 試験日時                   |      |
|             | 一般選抜大学入学共通テスト利用 前期    | 一般選抜                                  | -                      | 申込   |
|             | 一般選抜 大学入学共通テスト利用 中期   | 一般選抜                                  | _                      | 申込   |
|             | 一般選抜 大学入学共通テスト利用 後期   | - 歳 受験したい選抜区分のく申込ボタン                  | />をクリック                | 申込   |
|             | 一般選抜一般・大学入学共通テスト利用併用型 |                                       |                        | 申込   |
|             | 一般選抜一般                | 一般選抜                                  |                        | ▲ 申込 |
| 「選          | 抜区分」は以下のようになっています     | •<br>•                                |                        |      |

|        | 選抜区分    |               | カテゴリーに含まれる選抜                                                      |  |
|--------|---------|---------------|-------------------------------------------------------------------|--|
|        | 総合型選抜   | $\rightarrow$ | S 特待生入試、オープンキャンパス参加型、オンラインオープンキャンパス参加型、<br>諸活動・探究活動発表型、英語検定・留学経験型 |  |
| 大学     | 学校推薦型選抜 | $\rightarrow$ | f定校型、公募型、内部型                                                      |  |
| (4 年制) | 一般選抜    | $\rightarrow$ | −般、一般・大学入学共通テスト利用併用型、大学入学共通テスト利用                                  |  |
|        | 特別選抜    | $\rightarrow$ | 社会人(一般・シニア)、外国人生徒 一般、外国人留学生(指定校・一般)<br>編入学(指定校・一般・社会人・学内)         |  |

| 選抜区分                           |         |               | カテゴリーに含まれる選抜                                              |
|--------------------------------|---------|---------------|-----------------------------------------------------------|
| 行期十尚家                          | 総合型選抜   | $\rightarrow$ | オープンキャンパス参加型、オンラインオープンキャンパス参加型、<br>諸活動・探究活動発表型、英語検定・留学経験型 |
| <sup>运 新 人 子 即</sup><br>(2 年制) | 学校推薦型選抜 | $\rightarrow$ | 指定校型、公募型、内部型                                              |
|                                | 一般選抜    | $\rightarrow$ | 一般、大学入学共通テスト利用                                            |

→ 社会人 (一般・シニア)、外国人生徒 一般、外国人留学生(指定校・一般)

8-② 志願者情報を入力し、 <次へ>をクリックします。

| 23週 現時点での希望メジヤー | 照在第一般情のメジャーを1つ3時代してくださ                      |                                       |
|-----------------|---------------------------------------------|---------------------------------------|
|                 | COM O MARK O MARKEY                         | チイン 〇 英語文化 〇 日本語文化 〇 夜白・幼児敏白 〇 社会福祉   |
|                 | ○ 福祉心理 ○ ソーシャルサービス・イ                        | ノベーション                                |
| 88 志羅者氏名 (漢字)   | 姓: 黄和 名                                     | 花子 テストアカウント 電路                        |
| 8週 略字使用         | 🔿 ฮอ 🎯 ซิเม                                 |                                       |
| ◎3★ 志願者フリガナ     | M: TTO 4                                    | ····································· |
| 83 生年月日         |                                             | 入力項目は、大学・短期大学部、及び                     |
| (注81)           | ○ π ⊗ α                                     | 出願する選抜ごとに異なります。                       |
| 20月 出身高校        |                                             | (このページの両傍け、例れて十学の中国                   |
| 有「通知」           | 發同處                                         | (このペーンの画像は、例として入子の面顔                  |
| 市区町村            | 如何市委区                                       |                                       |
| 学校名             | 高時学校                                        |                                       |
| キャンバス名(遊信制のみ)   |                                             | 「通貨制の最限に在学っている方は入力してく                 |
|                 |                                             |                                       |
| ◎激 出身崩枝 腰瘤      | 全日期                                         | 通信制高校の方は、通学している<br>キャンパフタルトカレエノギキい。   |
| 8.3 出身曲校 学科     | Mi844                                       |                                       |
| 2次  卒業等年月       | 2024年(令和6年) • 3月 •                          |                                       |
| 《第 卒業見込/卒業      | ◎ 卒業見込 () 卒業                                | 外国人留学生の方は、日本留学試                       |
| 郵便器号·住所(帰国生対応)  |                                             | (EJU)点数、日本語能力試験(JLP7                  |
| 最佳器号            | 4228545                                     | think レベル、実用日本語検定 (J.TEST) レ          |
| 相当的描            | 5H4 ·                                       | ル、日本語能力試験 (JP1) 点数を入力                 |
| 市区利利            | 59月15                                       | る項ロルのりより。                             |
| 影響              | 腰洞医地田                                       |                                       |
| 高坡              | 1769番4                                      | λ 力山の内容を保存できます                        |
| 建物名 - 部屋岳弓      | 一時保存から申                                     | し込みを再開する場合は、「出願申认履                    |
| 23 電話番号         | 歴」で該当の申込                                    | 情報を選択し、<編集>ボタンをクリ                     |
| その他(自由記入欄)      | ックしてください                                    | No.                                   |
|                 | <ul><li>(1) スマートフォ</li><li>動的に但ちゃ</li></ul> | - ンの場合は、<次へ>をタップすると、自                 |
|                 |                                             | 11日前け完了していませんので                       |
|                 | 0/500 (2) 时休行では                             | は山願は光」していませんので                        |

8-③ 入力した内容に間違いがないことを確認し、<上記内容で申込>をクリックします。

| 試験情報        |                     |
|-------------|---------------------|
| 入就区分        | 一般潮族                |
| 試験名         | 一般潮族一般              |
| 試験目時        | 20 / /              |
| 志願者情報       |                     |
| 現時点での希望メジャー | —                   |
| 第2志黛学科      | 第2志望学科なし            |
| 志願者氏名(漢字)   | 英和 虱                |
| 略字使用        | なし                  |
| 志願者フリガナ     | エイワ カエデ             |
| 生年月日        | /11/26(    年11月26日) |
| 性別          | ¢.                  |
| 出身校         | 高等学校                |
| 出身校 課程      | 全日朝                 |
| 出身校 学科      | 普通科                 |
| 出身校卒業等年月    | 年3月( 年3月)           |
| 卒業見込/卒業     | 卒業見込                |
| 影使曲号        | 4228545             |
| 住所          | 静间県 静岡市股河区 费地       |
| 電話世号        | 111-2222-3333       |
| 英和生入学金減免の確認 | 該当なし                |
| その他(自由記入欄)  |                     |
|             |                     |
| 民委主任内容で申込   |                     |

8-④ 「申込結果」画面が表示されるので、内容を確認します。

<申込内容確認書>をクリックすると、申し込み内容の確認書が印刷できます。

| 出願申込番号       | 申込日            | 志願者氏名  | 試験名    | 試験日時             | 受験料支払期間                               | 受験票印刷期間 |
|--------------|----------------|--------|--------|------------------|---------------------------------------|---------|
| ****         | XXXX/XX/XX     | XX XXX | 一般 XXX | XXXX/XX/XX 00:00 | XXXX/XX/XX 00:00<br>~XXXX/XX/XX 00:00 |         |
| 新規申込手続き      | 編集             |        |        | お支払い             | 申込内容確認書                               | 宛名ラベル印刷 |
| パソコン違う       | ドの場合           |        |        |                  |                                       |         |
| 印刷したい話       | <u>大験を選択</u> の |        |        |                  |                                       |         |
| <申込内容研       | 確認書>ボ          |        | ,<br>, |                  |                                       |         |
| スマートフォン端末の場合 |                |        |        |                  |                                       |         |
| 印刷したい詞       | 武験の<申済         | ください。  |        |                  |                                       |         |
|              |                |        | - 10 - |                  |                                       |         |

8-⑤ <お支払い>ボタンからお支払い処理をおこないます。

申し込み内容をご確認の上、<お支払い>ボタンをクリックしてお支払い処理をおこないま す。支払方法は、クレジットカード・コンビニ・ペイジーから選択することができます。 ※決済が完了した後に情報などの修正はできないため、情報を修正したい場合は 英和入試センターまでお問い合わせください。

(お問い合わせ先は、P.22 をご参照ください)

| 出願申込番号                                  | 申込日                                    | 志願者氏名                 | 試験名              | 試験日時                                    | 受験料支払期間                             | 受驗票印刷期間         |
|-----------------------------------------|----------------------------------------|-----------------------|------------------|-----------------------------------------|-------------------------------------|-----------------|
| ~~~~~~                                  | XXXX/XX/XX                             | XX XXX                | 一般 XXX           | XXXX/XX/XX 00:00                        | ×××××/××/×× 00:0<br>~×××××/××/×× 00 | 0<br>):00       |
| 新規申込手続き                                 |                                        |                       |                  | お支払い                                    | 申込内容確認書                             | 宛名ラベル印刷         |
|                                         |                                        |                       |                  |                                         |                                     |                 |
| 1 11 55                                 |                                        |                       |                  | <b>▼</b>                                |                                     |                 |
| -IX LLINK                               |                                        |                       |                  |                                         |                                     |                 |
|                                         |                                        |                       |                  |                                         | 6                                   |                 |
| URLEST.                                 | 國會人力                                   | 98.12                 | through the      | <ol> <li>① 支払対象の試</li> </ol>            | 験にチェック                              | して<次へ>ボ         |
| R出版申认                                   | 書号 状態                                  |                       | 输到支払期間           | ンをクリック                                  |                                     |                 |
| xxxxxx                                  | XXXXXXX 未払                             | x                     | XXX/XX/XX 00:00  | <ul> <li>※ 2つ以上の試験</li> </ul>           | 験に申し込み↓<br>にチェック↓↓                  | した場合は、<br>てください |
|                                         |                                        | ~                     | XXXX/XX/XX 00:00 | 9 ~ くの 武洞穴                              | () 1 / / / /                        |                 |
|                                         |                                        |                       |                  |                                         |                                     |                 |
|                                         |                                        |                       |                  |                                         |                                     |                 |
|                                         |                                        |                       |                  |                                         |                                     |                 |
| []. "记渡,提                               | <b>供時期1</b>                            |                       |                  |                                         |                                     |                 |
| <ul> <li>・お支払い</li> </ul>               | 手続き完了後                                 | 、1日以内に湯               | 快済完了通知をゝ         | くールでお送りします。                             |                                     |                 |
| 【申込の撤                                   | 回・解除に関                                 | すること】                 |                  | ,,,,,,,,,,,,,,,,,,,,,,,,,,,,,,,,,,,,,,, |                                     |                 |
| ・出願申し                                   | 込み後の取り                                 | 消しはお受け                | できません。           |                                         |                                     |                 |
| ・一旦納入                                   | した検定料は                                 | 理由の如何を                | 問わず返還しま          | せん。                                     |                                     |                 |
|                                         |                                        |                       |                  |                                         |                                     |                 |
| 支払対象                                    |                                        |                       |                  |                                         |                                     |                 |
| 出願申込番号                                  | 計 試験名                                  | <u> </u>              | 志願               | 1.6 - 4- 4-4                            | an staten and a                     | 公金額 数量          |
| ~~~~~~~~~~~~~~~~~~~~~~~~~~~~~~~~~~~~~~~ | ¥¥¥                                    |                       | 2該               | 当の支払い方法にチェ                              | ック                                  |                 |
| ~~~~~                                   | ~~~~~~~~~~~~~~~~~~~~~~~~~~~~~~~~~~~~~~ | XXX                   | 創街               |                                         |                                     | X,XXX I         |
| 友払方法                                    |                                        |                       |                  |                                         |                                     |                 |
| (フォームにこ     )     )                     | ご記入いただい                                | いた内容は、5               | SLにより暗号化         | して送信されます。                               |                                     |                 |
| <u>ろ</u> クレジッ I                         | トカード(XX)                               | 〈円) (1決済              | 最大額:2,000,0      | 00 円) ( <u>ご利用イメージ</u>                  |                                     |                 |
| ) באלב                                  | (セブンイレブン以                              | 外) ( XXX 円            | )(1決済最           | ③支払い金額を確認し                              | /、<支払へ>>                            | ボタンをクリック        |
| ) שילב                                  | (セブンイレブン)                              | (XXX円)(1              | 決済最大額            |                                         |                                     |                 |
| ) ペイジー                                  | (XXX円)(1                               | 決済最大額.99              | 99,999 円) 🤇      | ) ご利用イメージ                               |                                     |                 |
| <b>と払試験件</b>                            | 数:1件                                   |                       |                  |                                         |                                     |                 |
| ⊽払い金額:                                  | 検定料支払金                                 | 額 <mark>XX,XXX</mark> | 円 + 事務手数料        | ¥ XXX 円                                 |                                     |                 |
| 計 XX,XX)                                | <b>X</b> 円                             |                       |                  |                                         |                                     |                 |
|                                         |                                        |                       |                  |                                         |                                     |                 |

【クレジットカード決済について】

クレジットカード番号などの必要な情報を入力して決済処理をおこないます。

オンライン決済ですので、24時間受験料のお支払いに対応しています。

また、出願手続きの流れの中で処理することができ、受験料のお支払いが即時完了できます。

QR コードを読み取ると SB ペイメントサービス㈱のサイトに遷移し、クレジットカードの決済 手順をご確認いただけます。

※ QR コードの読み取りができない場合は、直接 URL を入力してください

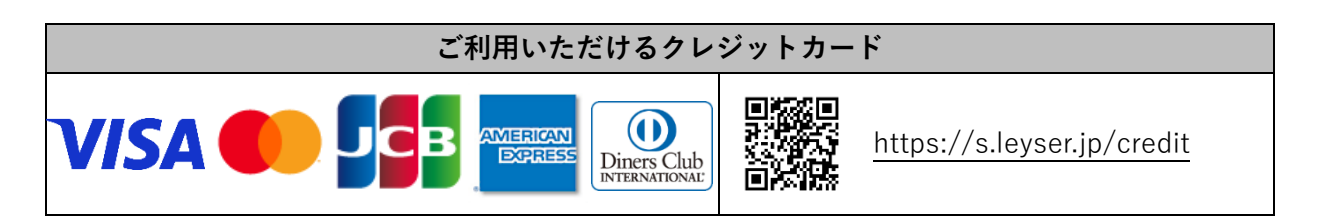

【コンビニ決済について】

コンビニ決済を選択した後に、払込票を印刷するか、払込伝票番号を控えてください。選択し たコンビニ店のレジで支払いをしてください。

QR コードを読み取ると SB ペイメントサービス㈱のサイトに遷移し、各種コンビニでの決済手順を確認できます。

※ QR コードの読み取りができない場合は、直接 URL を入力してください

|        | ご利用いただ                       | けるコンビニ                                                                                                    |                            |
|--------|------------------------------|----------------------------------------------------------------------------------------------------|----------------------------|
|        | https://s.leyser.jp/eleven   | あなたとコンビに、<br>FamilyMart                                                                                                    | https://s.leyser.jp/family |
| LAWSON | https://s.leyser.jp/lawson   | Printing of the second second | https://s.leyser.jp/daily  |
|        | https://s.leyser.jp/ministop | Seicemart V                                                                                                    | https://s.leyser.jp/seico  |

【ペイジー決済について】

ペイジー対応金融機関 ATM(ペイジーマークが貼ってある ATM が対象)、またはオンライン バンキング/モバイルバンキングで支払いができます。金融機関窓口での支払いはできません。 QR コードを読み取ると SB ペイメントサービス㈱のサイトに遷移し、ペイジーの決済手順を確 認できます。

※ QR コードの読み取りができない場合は、直接 URL を入力してください

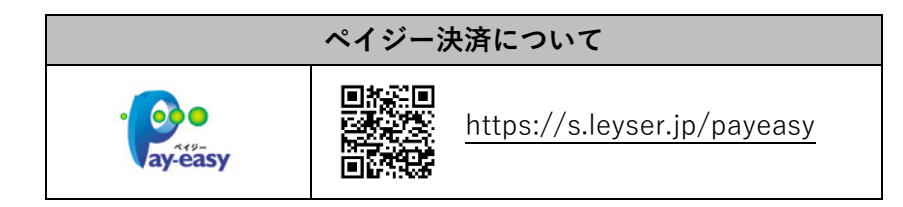

- 8-⑥ お支払い処理が完了したら、決済受付完了メールの確認をおこないます。コンビニまたはペイ ジーでお支払い処理をおこなうと決済受付完了メールが送信されますので、メールに記載され ているお支払い情報で決済をおこないます。メールを受信した後にインターネット出願サイト に再度ログオンし、受験票を確認してください。
- ※ メールソフトのセキュリティ対策により、決済受付完了メールが届かない場合があります。決済受 付完了画面でお支払い情報を手元に控えておくことをおすすめします。

#### 9. 受験票、提出書類の確認

- 9-① 登録したメールアドレスに検定料支払い完了メールが届きます。メールに記載されている URL からインターネット出願サイトにログオンします。
   ※返信メールが届かない場合は、英和入試センターまでご連絡ください。
- 9-② 表示された画面から<印刷へ>をクリックします。確認ですので、実際に印刷する必要はありません。

| 出願申込番号  | 申込日    | 志願者氏名 | 試験名     | 試験日時     | 状態                    | 受験票印刷期間 | 受験票   |
|---------|--------|-------|---------|----------|-----------------------|---------|-------|
|         | 20 / / | 英和 楓  | 一般選抜 一般 | 20 / / : | 支払済<br>( <b>199</b> ) |         | 印刷へ   |
| 新規申込手続き | 詳細     | 削除    |         |          |                       | お支払い    | 申込確認書 |

※ クレジットカード決済の場合、決済完了と同時に受験票の確認ができます。 コンビニやペイジー決済の場合、入金確認までに 30 分前後かかる場合があるため、「受験票印刷のご連絡」メ ールを受信してから受験票の確認をおこなってください。

#### 9-③ 受験票(PDF ファイル)が表示されたら、記載内容を確認してください。

受験票(1ページ目)

大学送付用宛名ラベル(2ページ目) ※出願書類の送付時に使用してください。

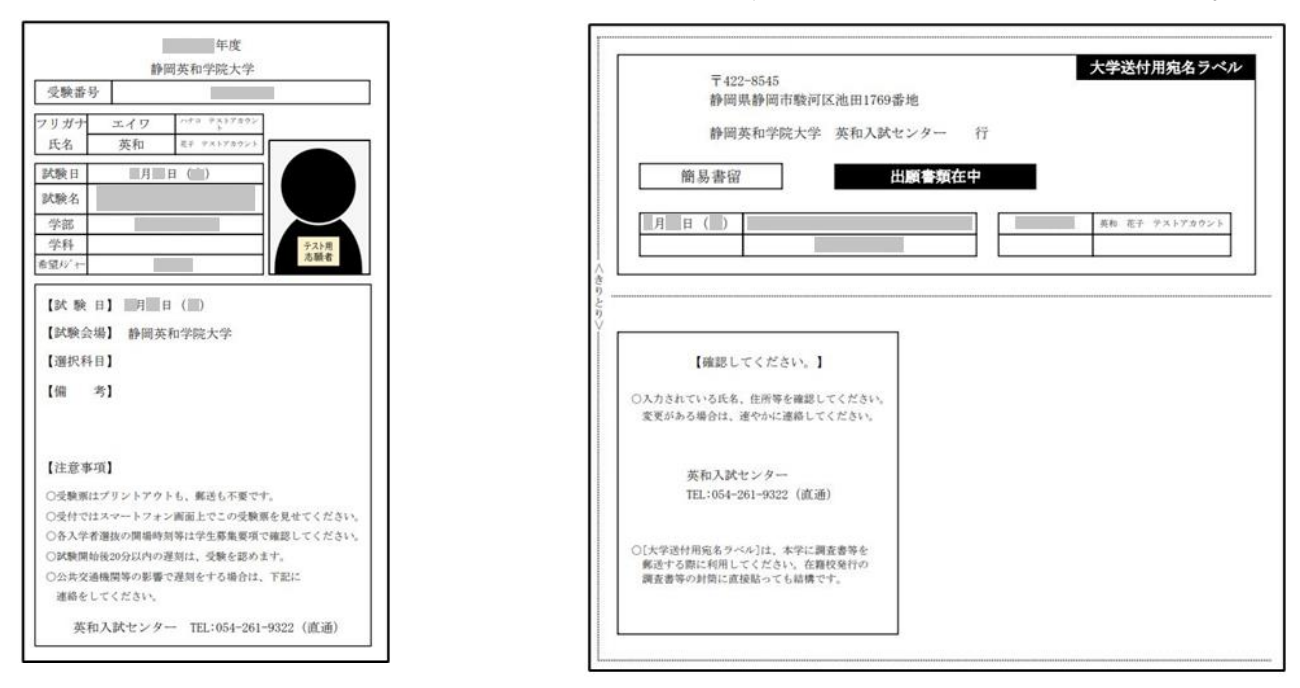

#### 【試験日当日の受験票提示について】

受験票は、受付時にスマートフォンなどの画面上で提示してください。<mark>受験票の印刷は不要です</mark> (本学から受験者への受験票(紙)の発送はありません)が、スマートフォンなどを持参できな い場合は、印刷して持参してください。

また、出願書類は、各入学者選抜により異なります。学生募集要項を確認し、準備をしてください。

9-④ 受験票の印刷について ※受験当日にスマートフォンなどが持参できない方のみ

・用紙サイズ : A4

・自宅にプリンターが無い場合 コンビニエンスストアの印刷機器を利用して印刷することができます。印刷には専用アプリ(無料) のインストールが必要です。

コンビニエンスストアでの印刷手順

■ セブンイレブンの場合
 ① 「かんたん netprint」アプリをインストールします。

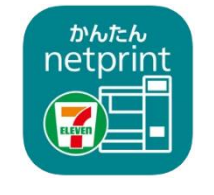

iPhone/iPad 端末 ⇒ <u>App Store</u>からインストール(無料)
 Android 端末 ⇒ <u>Google Play ストア</u>からインストール(無料)
 ※利用に必要な通信料・パケット料などはご利用者の負担になりますので、ご了承ください。

- ② インストールした「かんたん netprint」アプリを起動し、利用規約に同意します。
- ③ インターネット出願出願サイトにログオンし、「出願申込履歴」で[受験票印刷へ]をタップ します。

※ Android 端末をご利用の場合

- 1. インターネットブラウザ「Chrome」アプリを利用して Web 出願サイトにログオンします。
- 2. [受験票印刷へ]をタップし、ファイルをダウンロードします。
- 3. 「かんたん netprint」アプリを起動し、〇+アイコン-「文書ファイルを選ぶ」の順にタップします。
- 4. 印刷する「受験票.pdf」をタップし、印刷内容を設定のうえ [登録] をタップすると 8 桁のプリント予約番号が表示 されるので、引き続き手順⑥にて印刷をおこなってください。
  - ④ 表示される受験票画面下の 1 をタップして [かんたん netprint] をタップします。

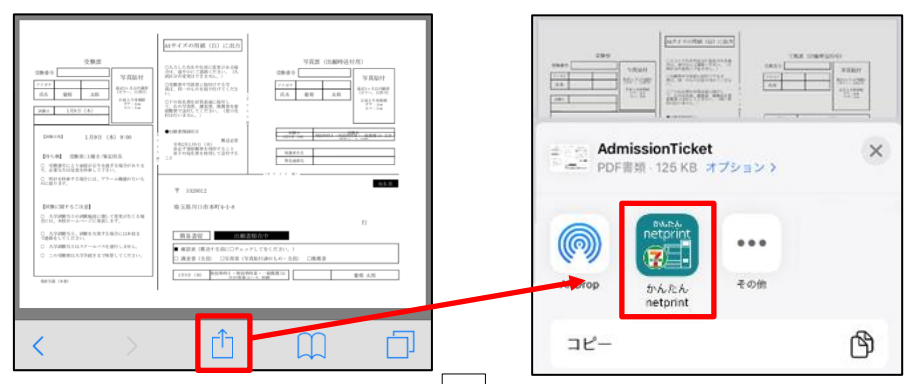

※アイコンが見つからない場合は、 (その他)アイコンをタップし、表示されるアプリー覧の中から [かんたん netprint] をタップしてください。

- ⑤「用紙サイズ」、「カラーモード」などの印刷内容を設定し、画面右上の〔登録〕をタップします。発行されたプリント予約番号が画面に表示されます。
   ※「受付中」状態の場合は、更新ボタンをタップしてください。
- ⑥ お近くのセブンイレブン店頭のマルチコピー機にプリント予約番号を入力して印刷をおこないます。

#### ≪セブンイレブン店頭 印刷の流れ≫

⑥-1 セブンイレブン店頭のマルチコピー機より「プリント」-「ネットプリント」を選択し、マルチコピー機にプリント予約番号8桁を入力して「確認」を選択します。

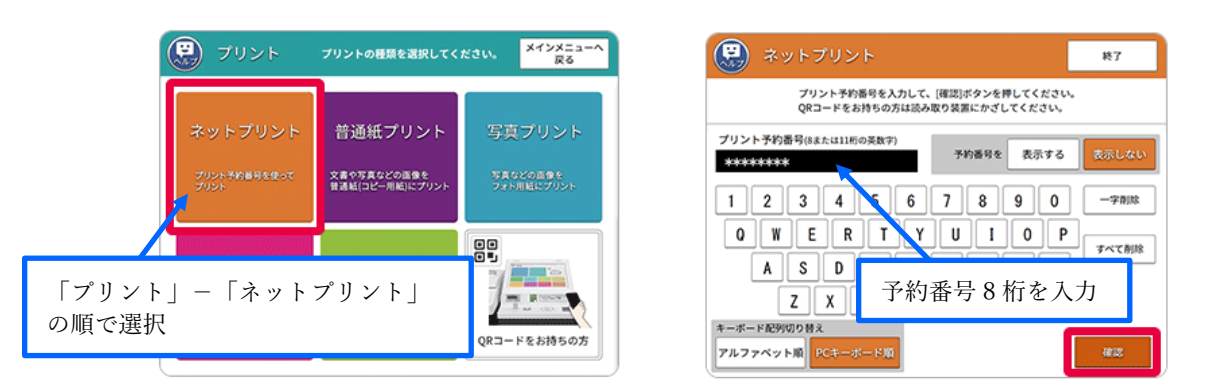

⑥-2 ファイルのダウンロードが完了するとプレビュー画面が表示されるので、内容を確認し、操作画面に従って印刷をおこなってください。

■ ローソン・ファミリーマートなどの場合 ① 「PrintSmash」アプリをインストールします。

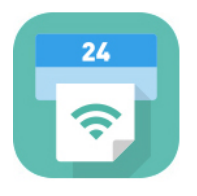

iPhone/iPad の場合 ⇒ <u>App Store</u>からインストール(無料)します。
 Android の場合 ⇒ <u>Google Play ストア</u>からインストール(無料)します。
 ※利用に必要な通信料・パケット料などはご利用者の負担になりますので、ご了承ください。

- ② インストールした「PrintSmash」アプリを起動し、使用許諾契約書に同意します。
- ③ インターネット出願出願サイトにログオンし、「出願申込履歴」で[受験票印刷へ]をタップ します。

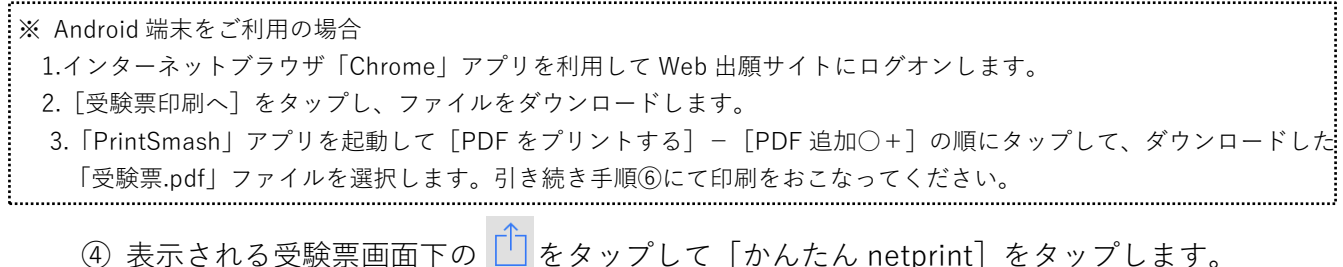

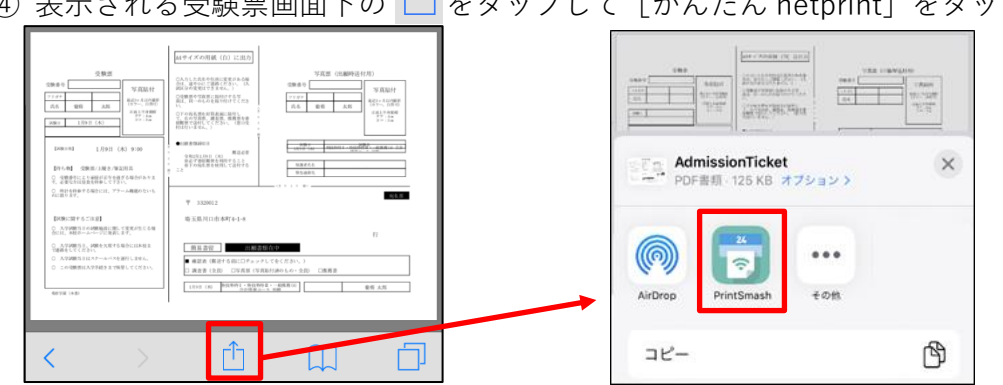

- ⑤ 「PrintSmash」アプリの送信リストに PDF ファイルに変換された受験票が追加されます。
- ⑥ お近くのローソンやファミリーマートなどで、Wi-Fi 接続をして印刷をおこないます。

≪ローソン・ファミリーマート店頭 印刷の流れ≫

- ⑥-1 スマートフォンの「PrintSmash」アプリを起動して [PDF をプリントする] をタップします。
- ⑥-2 追加した「受験票」PDF ファイルを選択し、画面下 [選択中の PDF をプリントする] を タップし、 [画面タッチで操作] をタップします。

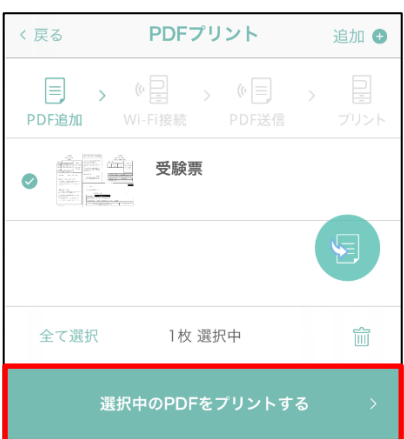

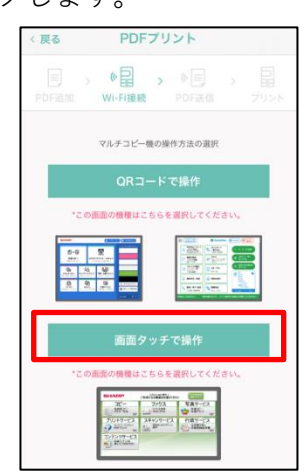

⑥-3 コンビニ店頭のマルチコピー機で「プリントサービス」 – 「PDF プリント」 – 「スマートフォン」の順に選択します。

【マルチコピー機】

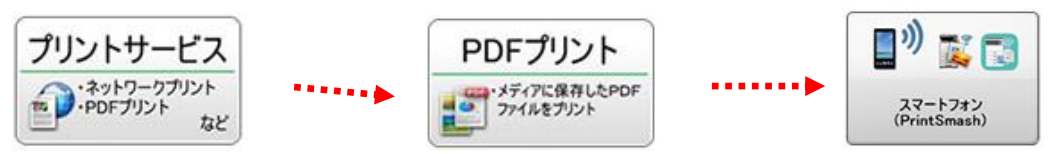

※マルチコピー機の操作画面やボタンは店舗によって異なります。「PrintSmash」アプリ内の「マル チコピー機の操作手順」をご参考ください。

- ⑥-4 スマートフォンが Wi-Fi 環境に接続されていることを確認し、マルチコピー機で「次へ」を選択します。
   ※ Wi-Fi 接続先のパスワードは、マルチコピー機の操作画面に表示されている内容を入力してください。
- ⑥-5 マルチコピー機画面に表示されている送信パスワードを「PrintSmash」アプリに入力し て[送信]をタップします。

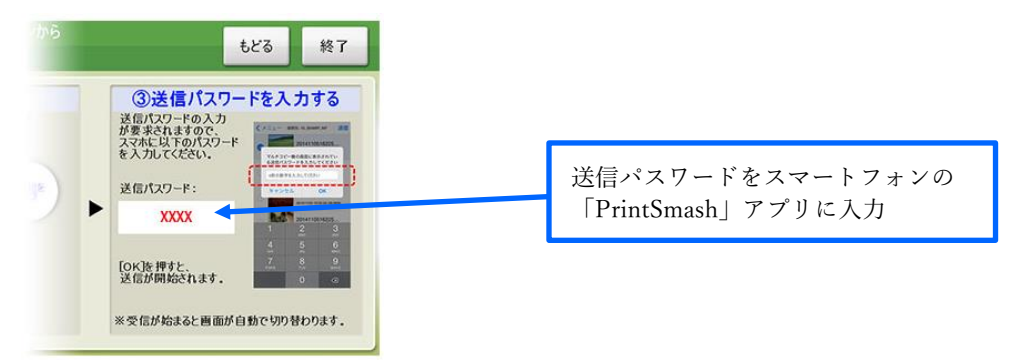

⑥-6 「通信終了して次へ」を選択し、操作画面に従ってプリント方法や用紙などを選択して印刷をおこなってください。

#### 10. 出願書類の提出(出願完了)

- 10-①
   出願書類を英和入試センターまで
   簡易書留で郵送
   してください。

   (出願期間は、学生募集要項でご確認ください。)
- 10-② 郵送に使用する封筒に指定はありません。市販の封筒をご使用ください。
- 10-③ 以下の減免制度・スカラシップ制度に該当する方は、出願書類と合わせて申請に必要な書類を提出してください。

| 【申請が必要な減免制度・ | スカラシップ制度】 |
|--------------|-----------|
|--------------|-----------|

| 大学                 | $\rightarrow$ | メイプルスカラシップ    |
|--------------------|---------------|---------------|
|                    |               | 外国人生徒入学金减免    |
| 短期大学部              | $\rightarrow$ | 英短スカラシップ      |
|                    |               | 外国人生徒入学金減免    |
| 外国人留学生(大学・短期大学部共通) | $\rightarrow$ | 私費外国人留学生学費等減免 |

10-④ 「大学送付用宛名ラベル」は、インターネット出願サイトからプリントアウトできます。 出願書類を送付する際に使用してください。(9-③を参照)

出願書類を送付したら、インターネット出願に関するすべての手続きは完了となります。

# 合格発表について

合格発表は、各入学者選抜の合格発表日の12:00に、本学インターネット出願サイト上で発表します。
合格通知は、後日本人宛に郵送します。補欠の繰り上げ合格については、電話で連絡します。
合格者であることは、必ず合格通知書で確認してください。
なお、電話での合否のお問い合わせには、一切応じられません。

#### ◆合否の確認方法

| 1. インターネット出願サイトにログオン                                                 |                                                                                |  |  |  |  |  |  |
|----------------------------------------------------------------------|--------------------------------------------------------------------------------|--|--|--|--|--|--|
| メールアドレスとパスワードを入力し、ログオ<br>静岡英和学院大学<br>SHIZUOKA EIWA GAKUIN UNIVERSITY | ホンします。<br>静岡英和学院大学短期大学部<br>FitURIOK E LIVE G G KULIN UNIVERSITY JUNIOR COLLECE |  |  |  |  |  |  |
|                                                                      |                                                                                |  |  |  |  |  |  |

# 2.「合否照会」をタップ

表示されるメニューから「合否照会」をタップ

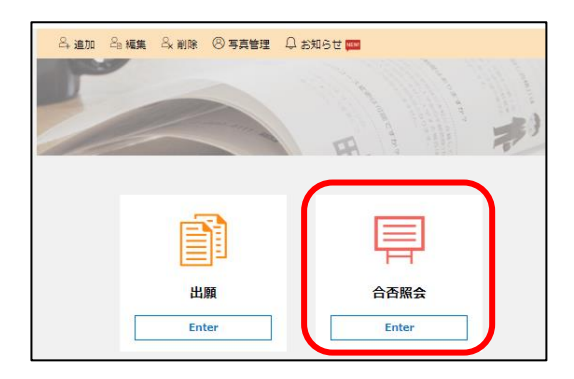

#### 3.「結果を確認」をタップ

受験した入学者選抜が表示されます。「結果を確認」をタップします。

| ೧೫−८ ಧಿಕ | 知らせ 📟 |     |      | 8      | © 設計  |
|----------|-------|-----|------|--------|-------|
| 合否照会     |       |     |      |        |       |
|          |       |     |      |        |       |
| 出願申込番号   | 志願者氏名 | 試験名 | 受験番号 | 合否発表期間 |       |
|          | 英和 花子 |     |      | ~      | 結果を確認 |

### 4. 合否を確認

合否が表示されます。合否通知は、後日、本人宛に郵送します。必ず確認してください。

# オンライン受験

#### 外国人留学生を対象とした以下の入学者選抜は、オンラインで実施します。

| 学部・学科                         | 選抜名称                                                                                                   |
|-------------------------------|----------------------------------------------------------------------------------------------------|
| 人間社会学部<br>(人間社会学科、コミュニティ福祉学科) | <ul> <li>・外国人留学生 一般 オンライン型 [前期・中期・後期]</li> <li>・編入学 一般 オンライン型 [前期・中期・後期]</li> <li>※外国人留学生対象</li> </ul> |
| 短期大学部<br>・現代コミュニケーション学科       | ・外国人留学生 一般 オンライン型 [ 前期・中期・後期 ]                                                                         |
| <ul> <li>・食物栄養学科</li> </ul>   |                                                                                                    |

# インターネット出願について

本学専用のインターネット出願サイトで出願手続き、入学検定料の決済ができます。

#### ◆ インターネット出願利用開始日

インターネット出願サイトは、2024年9月2日(月)から利用できます。

#### ◆ インターネット出願サイト利用前の準備

#### 端末について

インターネット出願サイトはインターネットに接続できる以下の端末をご用意ください。 接続に利用可能な端末 : パソコン、スマートフォン、タブレット

#### 推奨環境について

端末ごとに、以下の推奨するインターネットブラウザをご利用ください。

#### ○ パソコン端末

- ・Google Chrome 最新版
- ・Microsoft Edge 最新版
- ・Mozilla Firefox 最新版 (ブラウザ標準の PDFViewer は推奨環境外です)

○ スマートフォン/タブレット端末

- ・iPhone/iPad 端末 ⇒ Safari 最新版
- ・Android 端末 ⇒ Chrome アプリ最新版

※Android 端末に内蔵されている標準ブラウザでインターネット出願サイトを利用すると、 画面表示や帳票の PDF 出力が正常にできない場合があります。 「Chrome」アプリをインストールのうえ、インターネット出願サイトをご利用ください。

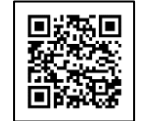

左側の QR コード、または以下の URL からインストール(無料)してください。 GooglePlay ストア: <u>https://play.google.com/store/apps/details?id=com.android.chrome&hl=ja</u>

○ パソコン・スマートフォン・タブレット端末共通

PDF ファイルを表示するには、アドビシステムズ社「<u>Adobe Reader</u>」が必要です。 端末ごとに、以下の URL または QR コードからインストール(無料)してください。

#### Get Adobe Acrobat Reader

○ パソコン端末

https://get.adobe.com/jp/reader/otherversions/

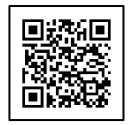

○ iPhone 端末

App Store: https://apps.apple.com/jp/app/adobe-acrobat-reader/id469337564

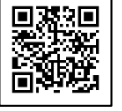

○ Android 端末

GooglePlay ストア: https://play.google.com/store/apps/details?id=com.adobe.reader

#### メールアドレスについて

下記のメールアドレスの場合はアカウント登録ができません。別のメールアドレスを登録してくだ さい。

- 大文字を使用している (例:aBc@example.com)
- ・ 記号を先頭に使用している (例:\_abc@eiwa.com)
- ・ ピリオドを@マーク直前または連続使用している (例: a..bc.@example.com)
- ・ @マークの後ろに .- 以外の記号を使用している(@マーク直後は全ての記号の使用不可)
   (例: abc@example/a.com)

・次の記号以外とスペースが含まれている (利用可能記号: !#\$%&'\*+-/=?^\_`{|}~)
 なお、メールアドレスをお持ちでない場合は、Yahoo!やGmail等のフリーメールアドレスを取得してください。

#### 迷惑メール対策(フィルタリング)の設定について

迷惑メール対策の設定をされると出願手続き関連のメールが受信できない場合があります。 ドメイン「@contact.grapecity.com」「@sbpayment.jp」からメールが受信できるよう設定をして ください。

○ 携帯電話・スマートフォンのメールアドレスをご利用の場合

各キャリア(docomo、au、SoftBank 等)のサイトより、ドメイン設定をおこなってください。 ■docomoの場合 https://www.docomo.ne.jp/info/spam\_mail/index.html

■au の場合 https://www.au.com/support/service/mobile/trouble/mail/email/filter/detail/domain/

■SoftBank の場合 https://www.softbank.jp/mobile/support/mail/antispam/mms/whiteblack/

○ パソコンのメールアドレスをご利用の場合

メールが届かない場合、「迷惑メールフォルダ」などを確認してください。

また、各メールソフトのサイトで迷惑メール設定の解除手順を参考にし、迷惑メール設定の解除 をおこなってください。

# ◆ パソコン端末、スマートフォン/タブレット端末などのインターネット出願環境をお持ち でない方へ

英和入試センターまでご連絡ください。

#### ◆ インターネット出願から受験当日までの流れ

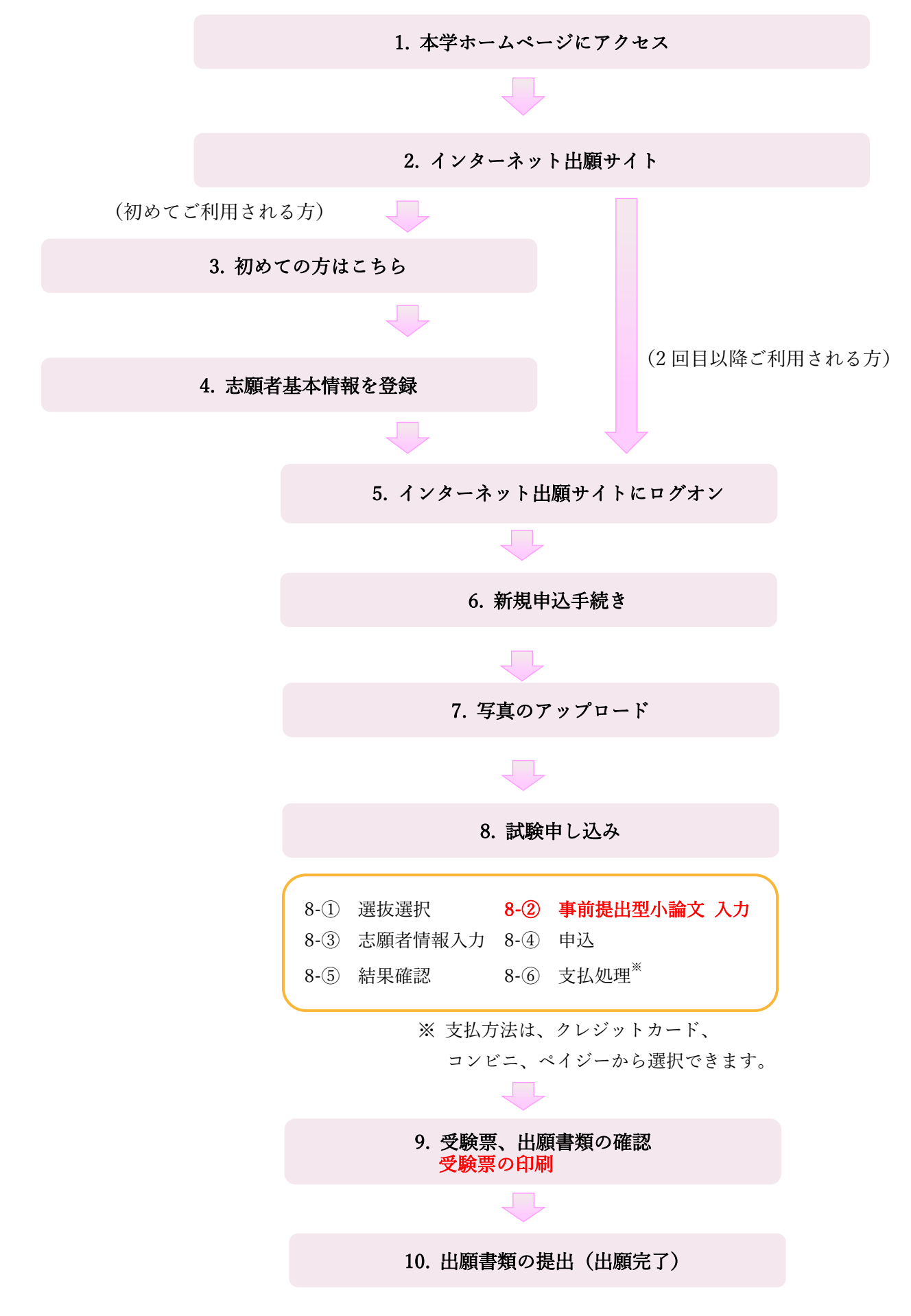

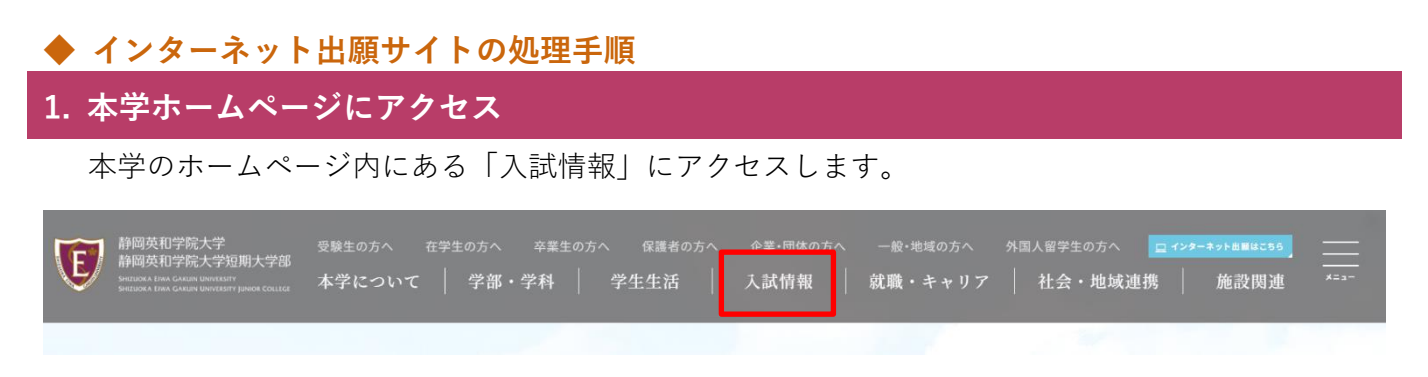

「インターネット出願」にアクセスします。

| 学生募集要項      | • | 各種出願書類様式             | インターネット出願 |  |
|-------------|---|----------------------|-----------|--|
| 合格発表        | Þ | <i>デジタルパンフレッ</i> ト ► | 資料請求      |  |
| 入学者選抜 過去問題集 | • | 進学相談会(学外開催案内) 📃 🕨    |           |  |

# 2. インターネット出願サイト

「インターネット出願ページ」の内容を確認後、大学(4年制)、短期大学(2年制)の出願する方を タップします

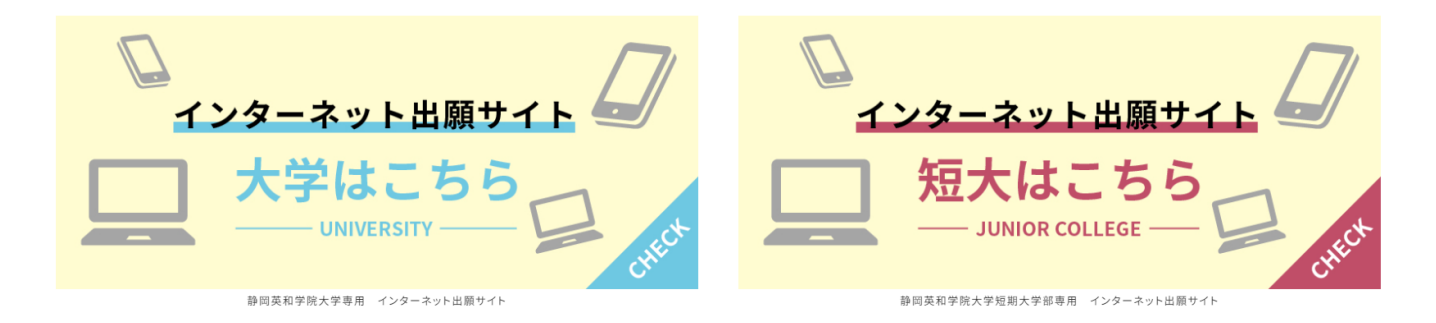

#### 3. 初めての方はこちら

「インターネット出願サイト」が開きます。初めて利用される方は、利用規約に同意の上、 <初めての方はこちら>をクリックします。

※既に志願者情報を登録済の方は、手順5へ進み、ログオンからおこなってください。

【短期大学部】

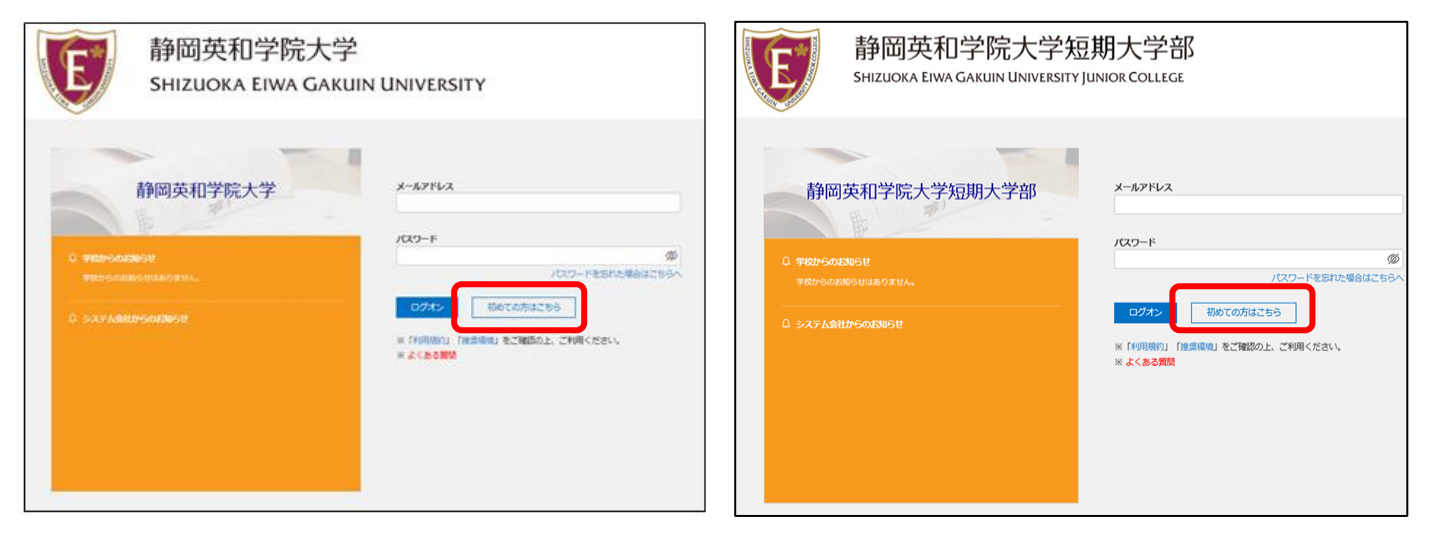

#### 4. 志願者基本情報を登録

必要事項を入力し、志願者の基本情報(メールアドレスやパスワードなど)を登録します。 ※ 登録されたメールアドレスは、インターネット出願サイトへのログオンや申し込み完了後の連絡先メール アドレスになります。

※ パスワードは8文字以上で英数字を含めたものを設定してください。

| 「姓」「名」には、保護者情報     | 服を入力しないでください                                                    |               |              |
|--------------------|-----------------------------------------------------------------|---------------|--------------|
| 必須 氏名              | 姓葡萄 名 太郎 ※                                                      | ※簡易字体でご入力ください |              |
| <u>必須</u> 生年月日     | XXXX年 (平成XX年) XX月 👻 XX月                                         | <b>~</b>      |              |
| <u>◎</u> 須 メールアドレス | xxx.xxxxx@xxxxxxx.com                                           |               |              |
| 必須 パスワード           |                                                                 | <u>氏名</u>     |              |
| ◎須 バスワード (再確認)     |                                                                 | ご利用の端末(パソ     | コン、スマートフォン、タ |
|                    | □ 来年度もこのメールアドレスを利用する                                            | ブレット)で入力す     | ることができない場合は、 |
|                    | ※基本的には、ご登録のメールアドレスは本年度にのみ有効です。<br>来年度もこのメールアドレスを利用したい場合、このチェックボ | 簡易字体で入力して     | ください。        |
|                    | 戻る送信                                                            |               |              |

※ docomoまたはauのメールアドレスを入力された場合、 <送信>をクリックすると以下のメッセージが表示されます。 メッセージの指示に従い、迷惑メールの許可設定がおこなわれているかを確認ください。

[docomo]

| docomo                                                                                                    | lau                                                                                                    |
|----------------------------------------------------------------------------------------------------|----------------------------------------------------------------------------------------------------|
| ご注意 ×                                                                                                    | ご注意 ×                                                                                                    |
| NTTドコモのメールアドレス (@docomo.ne.jp) をご利用の場合、メールが届かな<br>い現象が多く発生しています。<br>以下のリンクから迷惑メール許可設定にてドメイン「@contact.mescius.com」<br>「@sbpayment.jp」が許可設定されているかご確認ください。<br>確認方法:docomo<br>許可設定がされていない場合は、設定をおこなってから【送信】ボタンをクリックし<br>てください。 | auメールアドレス (@ezweb.ne.jp) をご利用の場合、メールが届かない現象が多く<br>発生しています。<br>以下のリンクから迷惑メール許可設定にてドメイン [@contact.mescius.com]<br>[@sbpayment.jp] が許可設定されているかご確認ください。<br>確認方法:au<br>許可設定がされていない場合は、設定をおこなってから [送信] ボタンをクリックし<br>てください。 |
| 送信                                                                                                    | 送信                                                                                                    |
|                                                                                                    | - 24 -                                                                                                    |

#### 5. インターネット出願サイトにログオン

手順4の志願者情報の登録完了後、登録したメールアドレス宛に「仮登録完了および本登録のお知ら せ」メールが届きます。メール内に記載されている【本登録完了専用のURL】をクリックして本登録 を完了してください。

本登録が完了したら、インターネット出願サイトに<ログオン>します。

ログオンでは、手順4で登録したメールアドレスとパスワードを入力してください。

| メールアドレス        |                |         |
|----------------|----------------|---------|
| XXXXXX.XXX@XXX | .com           |         |
| パスワード          |                |         |
| •••••          |                | $\odot$ |
|                | パスワードを忘れた場合はこち | 561     |
| ログオン           | 初めての方はこちら      |         |

#### 6. 新規申込手続き

[出願] アイコンを選択し、 <新規申込手続き>をクリックします。

※ <新規申込手続き>をクリックすると、<写真管理>の画面が表示されます。

すでに写真をアップロードされている場合は < 次へ > をクリックして次へ進んでください。

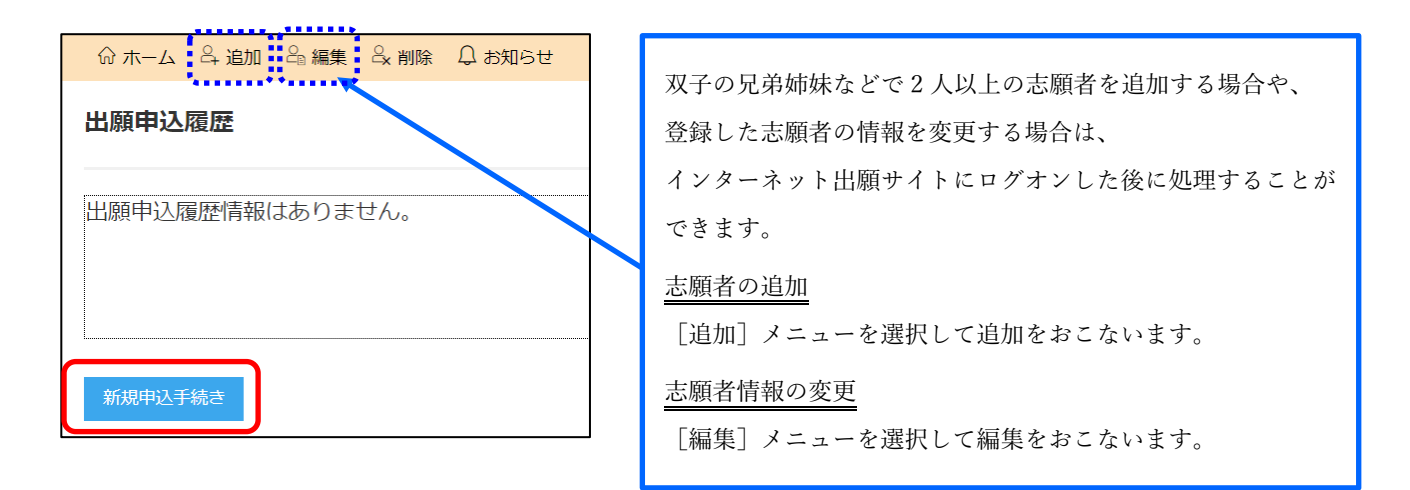

#### 7. 写真のアップロード

専門店またはデジタルカメラ・スマートフォンにて撮影した顔写真のデータを用意します。 アップロードする写真は、上半身、脱帽、正面向で撮影した鮮明な写真データとしてください。 写真管理画面の<アップロード>をクリックし、「◆写真アップロードの流れ」の手順に従って写真 をアップロードしてください。アップロードが完了したら、<次へ>ボタンをクリックします。

| 志願者 葡萄 太郎                                                                                                    | 生年月日 XXXX/XX/XX                                                                                                    |                                                                                                   |                                                                                                    |
|----------------------------------------------------------------------------------------------------|----------------------------------------------------------------------------------------------------|---------------------------------------------------------------------------------------------------|----------------------------------------------------------------------------------------------------|
| 写真管理                                                                                                    |                                                                                                    |                                                                                                   |                                                                                                    |
| <ul> <li>○ 顔写真について</li> <li>1.直近3ヶ月以内に撮影したもの</li> <li>2.一人で写っている写真で、上半身のみを大きめに撮影されたもの</li> <li>3.正面向きで、帽子・サングラスをつけていないもの</li> <li>4.背景や影がなく、背景は白または薄い色のもの</li> <li>5.明るく鮮明なもの、逆光でないもの</li> <li>6.平常の顔と著しく異ならないもの(口を開き<br/>歯が必要以上に見えているものは不可)</li> </ul> | <ul> <li>※アップロードファイルは討pg、jpeg、またはpng形式が必要。</li> <li>※商像のサイズは20KB以上、6MB以下にしてください。</li> <li>※横幅と縦幅の比率「3:4」が推奨。</li> </ul> | プレビュー<br>→ 拡 大<br>○ 稲 小<br>○ 岡 転<br>・<br>・<br>・<br>・<br>・<br>・<br>・<br>・<br>・<br>・<br>・<br>・<br>・ | <ul> <li>◆写真アップロードの流れ         <ul> <li>● &lt;アップロード&gt;ボタンをクリック             します。</li> <li>② 「アップロードするファイルの選             沢川画面で写真を選択してく開く&gt;ボタ             ンをクリックします。</li> <li>③ 掲載された写真を確認し、必要に応             じてく拡大&gt; &lt;縮小&gt;&lt;回転&gt;などのボタンで調整してく定ちい。</li> </ul> </li> </ul> |
| 展る 次へ                                                                                                    |                                                                                                    |                                                                                                   |                                                                                                    |

# 8 試験申し込み

8-① 受験したい選抜区分の<申込>ボタンをクリックします。

| 入試                       | 試区分 特別選抜 ・                           |  | · | 受験したい選抜区分の<申込ボタン>をクリック |      |    |
|--------------------------|--------------------------------------|--|---|------------------------|------|----|
| ※ 🚚」が付いている試験はバスワードが必要です。 |                                      |  |   |                        |      |    |
| □-                       | コード 試験名                              |  |   | 入試区分                   | 試験日時 |    |
|                          | 寺別選抜 外国人留学生一般 オンライン型 一期              |  |   | 特別選抜                   |      | 申込 |
|                          | ○○○○○○○○○○○○○○○○○○○○○○○○○○○○○○○○○○○○ |  |   |                        |      |    |
| 選抜区分                     |                                      |  |   | カテゴリーに含まれる選抜           |      |    |
|                          | 大学 外国人留学                             |  |   | ≜生 一般 オンライン型           |      |    |

| (4年制) | 特別選抜 | $\rightarrow$ | 編入学 一般 オンライン型 ※外国人留学生対象 |
|-------|------|---------------|-------------------------|
|       |      |               |                         |
|       | 選抜区分 |               | カテゴリーに含まれる選抜            |

| 選抜区分           |      |               | カテゴリーに含まれる選抜     |  |  |
|----------------|------|---------------|------------------|--|--|
| 短期大学部<br>(2年制) | 特別選抜 | $\rightarrow$ | 外国人留学生 一般 オンライン型 |  |  |

#### 8-② 事前提出型小論文を入力

「注意事項」の部分に事前課題型小論文の問題は表示されています。問題をよく読み、解答を 「事前型課題型小論文 解答」の部分に 600~800 字で入力してください。

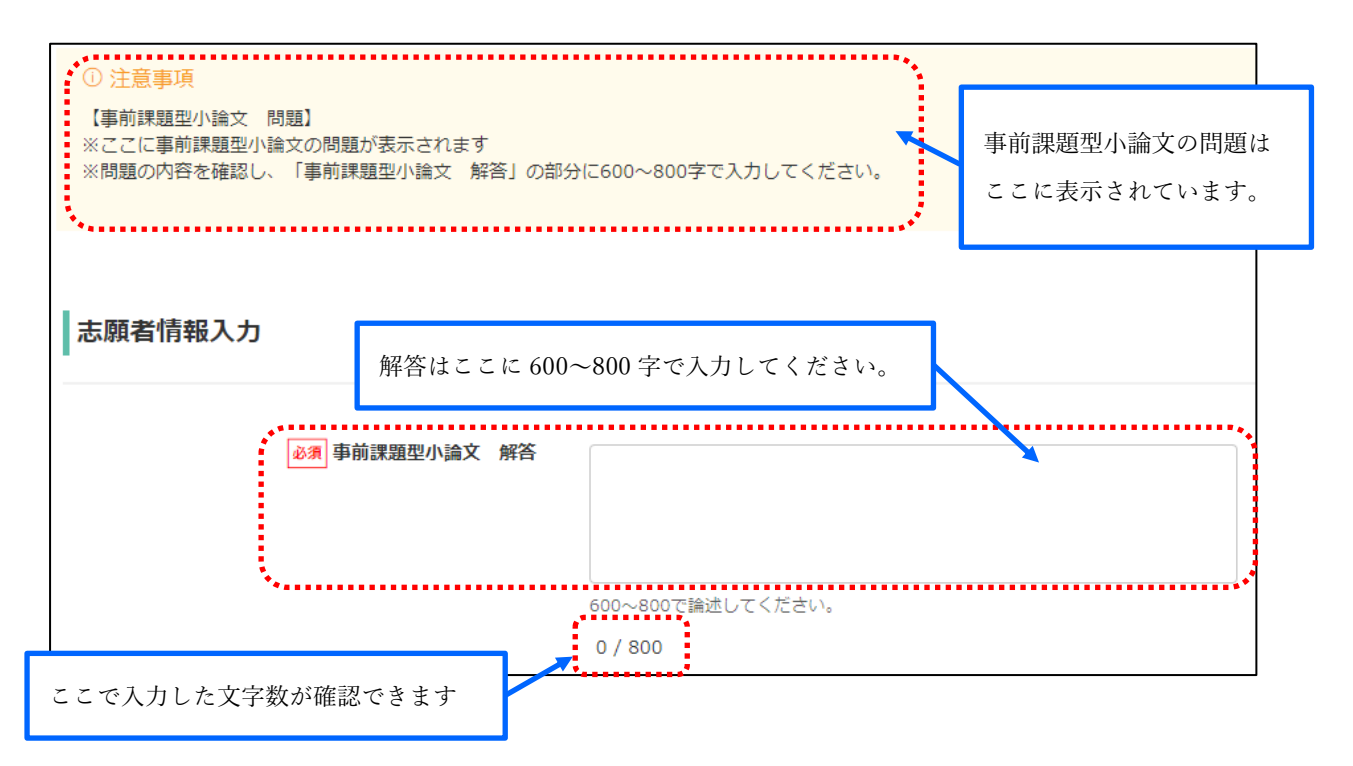

事前提出型小論文は選抜科目です。志望理由書、面接(オンライン)、提出書類等と総合して合否 を判定します。

入力した小論文の解答をよく確認し、次の志願者情報入力に進みます。

| 志願者情報入力                                                                                                    |                                     |                                               |                 |                                       |             |
|----------------------------------------------------------------------------------------------------|-------------------------------------|-----------------------------------------------|-----------------|---------------------------------------|-------------|
| 必須 事前課題型小論文 解答 ※小論文の解答を入力します。文字数は600~800字です。※小論文の 解答を入力します。文字数は600~800字です。※小論文の解答を入力します。文字数は600~800字です。※小論文の解答を入力します。文字数は600~800字です。※小論文の解答を入力します。文字数は600~800字です。※小論文の解答を入力します。文字数は600~800字です。※小論文の解答を入力します。文字数は600~800字です。 800字です。※小論文の解答を入力します。文字数は600~800字です 600~800字にす。、ア 83 / 800 |                                     |                                               |                 |                                       |             |
| ▶ 現時点での希望メジャー                                                                                                    | 現在第一希望のメジャ<br>〇 心理 〇 経済<br>〇 福祉心理 〇 | ーを1つ選択してください<br>経営 〇 観光地域デザィ<br>ソーシャルサービス・イノ・ | (ン 〇 英<br>ベーション | ※ <u>注意</u> ※                         |             |
| ◎須 試験会場                                                                                                    | ⊗ オンライン                             |                                               |                 |                                       | 7 7 8       |
| ◎須 志願者氏名 (漢字)                                                                                                    | 姓: 英和                               | 名:                                            | 花子テスト           | 人力項曰は、大子・短期大子部、か                      | ZŰ          |
| 必須 略字使用                                                                                                    | () あり () なし                         |                                               |                 | 出願する選抜ごとに異なります。                       |             |
| シ湾 志願者フリガナ                                                                                                    | 姓: エイワ                              | 名:                                            |                 |                                       |             |
| ▲ 第 年 年 月 日                                                                                                    |                                     |                                               | 編集              | (このページの画像は、例として大学の                    |             |
| 世別                                                                                                    |                                     |                                               |                 | 外国人留学生一般オンライン型の出                      | 願           |
| ◎須 出身高校                                                                                                    | 0 ~ 0 ~                             |                                               |                 | フォームの内容を表示しています。)                     |             |
| 都道府県                                                                                                    | 静岡県                                 |                                               | *               |                                       |             |
| 市区町村                                                                                                    | 静岡市駿河区                              |                                               | •               |                                       |             |
| 学校名                                                                                                    | その他                                 |                                               | *               |                                       |             |
| 学校名(上にない場合)                                                                                                    | エイワメイブル日本<br>日本語学校に在籍して(            | 語学校 いる外国人留学生は日本語学                             | 牧名を入力           | 日本語学校に通学している方は、                       |             |
| ◎須 出身高校 課程                                                                                                    | その他                                 |                                               | *               | 日本語学校名を入力してください。                      |             |
| ◎澜 出身高校 学科                                                                                                    | その他                                 |                                               | -               |                                       |             |
| 必須 卒業等年月                                                                                                    |                                     | ▼ 3月 ▼                                        |                 | 日本留学試験(EJU)点数、日本語<br>輪(IIPT)レベル 実用日本語 | 能力試<br>至倫 定 |
| ◎須 卒業見込/卒業                                                                                                    | ✓ 卒業見込 () 2                         | 卒業                                            |                 |                                       |             |
| 必須都使留寺・住所(第                                                                                                    | (山主刘心)                              | 帰国生                                           | - 05 ±0:00      | (J.1ES1)レヘル、日本語能力試験                   | (JPT)       |
| 動活風立                                                                                                    | 4228545                             |                                               | 07/100.9m       | 点数を入力する項目があります。                       |             |
| 都道府県                                                                                                    | 静岡県                                 | -                                             |                 |                                       |             |
| 市区町村                                                                                                    | 静岡市駿河区                              |                                               |                 |                                       |             |
| 町名                                                                                                    | 池田                                  | ~ 吐但去、                                        | ~ 1 + 1         | 中の中容な但存えまます                           |             |
| 兩地                                                                                                    | 1769                                | く一時保存から                                       | で入力・<br>自し込る    | 中の内谷を保存でさます。<br>みを再開する場合け 「出願由认履      |             |
| 建物名・部屋番号                                                                                                    |                                     | 歴日で該当の申                                       | 1込情報            | るを選択し、<編集>ボタンをクリ                      |             |
| <u>必須</u> 電話器号                                                                                                    | 111                                 | ックしてくださ                                       | ر کا<br>ب       |                                       |             |
| 日本留学試験(EJU)の点数                                                                                                    | 180                                 | <ol> <li>スマートン</li> <li>動的に但れ</li> </ol>      | フォンの            | 場合は、<次へ>をタップすると、自<br>ナ                |             |
| 日本語能力試験(JLPT)のレベル                                                                                                    | N2                                  | 町小に休1     (2) →時但方                            | ナされよ            |                                       |             |
| 実用日本語検定(J.TEST)レベル                                                                                                    |                                     | (2) 一時保存<br>ご注意く†                             | じは出願<br>どさい。    | は元」していませんので                           |             |
| 日本語能力試験(JPT)の点数                                                                                                    |                                     |                                               |                 |                                       |             |
| その他(自由記入欄)                                                                                                    |                                     |                                               |                 |                                       |             |
|                                                                                                    | 0 / 500                             |                                               |                 |                                       |             |
| 展る                                                                                                    |                                     |                                               |                 | 一時保存                                  |             |
|                                                                                                    |                                     | - 28                                          |                 |                                       |             |

8-④ 入力した内容に間違いがないことを確認し、<上記内容で申込>をクリックします。

| 試験情報                 |                             |
|----------------------|-----------------------------|
| 入試区分                 | 特别别通知                       |
| 試験名                  | 特別邂抜 外国人留学生一般 オンライン型 前期     |
| 試験日                  | 2024/10/19                  |
|                      |                             |
| 志願者情報                |                             |
| 事前課題型小論文 解答          | ※ここには、入力した小論文の解答が<br>表示されます |
| 現時点での希望メジャー          | 經濟經常                        |
| 試験会場                 | オンライン                       |
| 志願者氏名(漢字)            | 英和 花子テストアカウント               |
| 略字使用                 | なし                          |
| 志願者フリガナ              | エイワ ハナコ                     |
| 生年月日                 | 2006/11/26 (平成18年11月26日)    |
| 性別                   | 文                           |
| 出身高校                 | エイワメイプル日本語学校                |
| 出身高校 課程              | その他                         |
| 出身高校 学科              | その他                         |
| 卒業等年月                | 2025年3月(令和7年3月)             |
| 卒業見込/卒業              | 卒業見込                        |
| 郵使番号                 | 4228545                     |
| 住所                   | 静岡県 静岡市駿河区 池田 1769          |
| 電話番号                 | 111-2222-3333               |
| ロ本南子試験(EU)の急数        | 100                         |
| 東田日本語検定 (J.TEST) レベル |                             |
| 日本語能力試験(JPT)の点数      |                             |
| その他(自由記入欄)           |                             |
| 戻る 上記内容で申込           |                             |

8-⑤ 「申込結果」画面が表示されるので、内容を確認します。

<申込内容確認書>をクリックすると、申し込み内容の確認書が印刷できます。

| 出願申込番号                         | 申込日                                           | 志願者氏名         | 試験名     | 試験日時             | 受験料支払期間                               | 受験票印刷期間 |
|--------------------------------|-----------------------------------------------|---------------|---------|------------------|---------------------------------------|---------|
| ****                           | XXXX/XX/XX                                    | XX XXX        | 一般 XXX  | XXXX/XX/XX 00:00 | XXXX/XX/XX 00:00<br>~XXXX/XX/XX 00:00 |         |
| 新規申込手続き                        | 編集                                            |               |         | お支払い             | 申込内容確認書                               | 宛名ラベル印刷 |
| <u>パソコン端</u><br>印刷したい<br><申込内容 | <u>末の場合</u><br>試験を選択(<br>確認書 > ボ <sub>う</sub> | のうえ、<br>タンをクリ | ックしてくださ | لائه             |                                       |         |
| <u>スマートフォ</u><br>印刷したい         | ォン端末の <sup>」</sup><br>試験の<申i                  | してください。       |         |                  |                                       |         |

8-⑥ <お支払い>ボタンからお支払い処理をおこないます。

申し込み内容をご確認の上、<お支払い>ボタンをクリックしてお支払い処理をおこないま す。支払方法は、クレジットカード・コンビニ・ペイジーから選択することができます。 ※決済が完了した後に情報などの修正はできないため、情報を修正したい場合は 英和入試センターまでお問い合わせください。

(お問い合わせ先は、P.22 をご参照ください)

| ****                                                                                                    |                                                                                                    |                                                                                                    | <b>武源沿</b>                                                                                                    | 試験日時                                                                                |                                | 受験科支払期間              | 受験票印刷期間                            | 1          |
|----------------------------------------------------------------------------------------------------|----------------------------------------------------------------------------------------------------|----------------------------------------------------------------------------------------------------|----------------------------------------------------------------------------------------------------|-------------------------------------------------------------------------------------|--------------------------------|----------------------|------------------------------------|------------|
|                                                                                                    | xxxx/xx/xx                                                                                                    | XX XXX                                                                                              | 一般 XXX                                                                                                    | xxxx/x                                                                              | X/XX 00:00                     | XXXX/XX/XX 00:00     | 0<br>):00                          |            |
| 新規申込手続き                                                                                                    |                                                                                                    |                                                                                                    |                                                                                                    | お支                                                                                  | 払い                             | 申込内容確認書              | 宛名ラベル印刷                            | I          |
|                                                                                                    |                                                                                                    |                                                                                                    |                                                                                                    |                                                                                     |                                |                      |                                    | _          |
| _/. 4/65                                                                                                    |                                                                                                    |                                                                                                    |                                                                                                    | ✓                                                                                   |                                |                      |                                    |            |
| -77 TUAN                                                                                                    |                                                                                                    |                                                                                                    |                                                                                                    |                                                                                     |                                |                      |                                    |            |
|                                                                                                    |                                                                                                    |                                                                                                    |                                                                                                    |                                                                                     | 6                              | <u> </u>             |                                    |            |
| 1.快进代                                                                                                    | MEAN                                                                                                    | 18125                                                                                               | 4910303K                                                                                                    | <ol> <li>(2) 支払対</li> </ol>                                                         | 象の試験                           | 余にチェック               | して<次へ>                             | ,          |
| R 出版申込                                                                                                    | 番号 状態                                                                                                    |                                                                                                    | 減料支払期間                                                                                                    | ボタン     ボタン                                                                         | をクリッ                           | ロク                   |                                    |            |
| Z XXXXXXXXX                                                                                                    | XXXXXX 未払                                                                                                    | x                                                                                                   | XXX/XX/XX 00:00                                                                                                    | xxxx/xx/xx                                                                          | 葡萄 太郎                          | 一般 XXX               | xxxx/xx/xx                         |            |
| *^                                                                                                    |                                                                                                    | ~                                                                                                   | ·^^^/ XX UU:UU                                                                                                    |                                                                                     |                                |                      |                                    |            |
|                                                                                                    |                                                                                                    |                                                                                                    |                                                                                                    | _                                                                                   |                                |                      |                                    |            |
|                                                                                                    |                                                                                                    |                                                                                                    | •                                                                                                    |                                                                                     |                                |                      |                                    |            |
|                                                                                                    |                                                                                                    |                                                                                                    |                                                                                                    | • · · · · · · · · · · · · · · · · · · ·                                             |                                |                      | 1                                  |            |
| 【引渡・提                                                                                                    | 供時期】                                                                                                    |                                                                                                    |                                                                                                    |                                                                                     |                                |                      |                                    |            |
| ・お支払い                                                                                                    | 手続き完了後                                                                                                    | 、1日以内に決                                                                                             | 快済完了通知をメ                                                                                                    | ールでお送りします                                                                           | <b>.</b>                       |                      |                                    |            |
| <ul><li>【中込の撤</li><li>・</li><li>・&lt;</li></ul> | 回・解除に関い<br>込み後の取り                                                                                                    | すること】<br>消しけお受け <sup>、</sup>                                                                        | できません                                                                                                    |                                                                                     |                                |                      |                                    |            |
| ・一旦納入                                                                                                    | した検定料は                                                                                                    | 理由の如何を                                                                                              | 思わず返還しまt                                                                                                    |                                                                                     |                                |                      |                                    |            |
|                                                                                                    |                                                                                                    |                                                                                                    |                                                                                                    | せん。                                                                                 |                                |                      |                                    |            |
|                                                                                                    |                                                                                                    |                                                                                                    |                                                                                                    | せん。                                                                                 |                                |                      |                                    |            |
| 支払対象                                                                                                    |                                                                                                    |                                                                                                    |                                                                                                    | <b>さん。</b>                                                                          |                                |                      |                                    |            |
| <b>支払対象</b><br>出願申込番号                                                                                                    | 号 試験名                                                                                                    | 4                                                                                                   | 志願                                                                                                    |                                                                                     |                                |                      | 4金額 数量                             |            |
| <b>支払対象</b><br>出願申込番号<br>×××××××××                                                                                                    | き<br>武験名<br>XXX ー般:、                                                                                                    | 3<br>XXX                                                                                            | 志願 2 該当                                                                                                    | <sup>せん。</sup><br>当の支払い方法                                                           |                                | y 7                  | ム金額 数量<br>× ×××× 1                 |            |
| <b>支払対象</b><br>出願申込番号<br>XXXXXXXXX                                                                                                    | <b>5 武験名</b><br>XXX 一般 )                                                                                                    | 3<br>XXX                                                                                            | <del>志願</del><br>〔② 該当                                                                                                    | <sup>せん。</sup><br>当の支払い方法                                                           |                                | **** ・<br>ック         | A金額 数量<br>X,XXX 1                  |            |
| <b>ち払対象</b><br><sup>出願申込番号</sup><br>××××××××××<br>を払方法                                                                                                    | 告 武験名<br>XXX 一般)                                                                                                    | 3<br>XXX                                                                                            | <del>志願</del><br>葡缶<br>〔2〕該当                                                                                                    | <sup>たん。</sup><br>当の支払い方法                                                           | <br>;にチェ :                     | ック                   | ム金額 数量<br>X,XXX 1                  |            |
| <b>を払対象</b><br>出願申込番号<br>XXXXXXXXX<br>を払方法                                                                                                    | <mark>き 試験を</mark><br>XXX -般 )<br>ご記入いただい                                                                                                    | A<br>XXX<br>Nた内容は、S                                                                                 | <b>志願</b><br>② 該当<br>SSLにより暗号化                                                                                                    | <sup>たまれ、</sup><br>当の支払い方法<br>して送信されます。                                             | 、にチェ                           | ック                   | <b>ム金額 数量</b><br>X,XXX 1           |            |
| <b>支払対象</b><br>出願申込番号<br>XXXXXXXXX<br>支払方法<br>マオームにこ<br>アレジット                                                                                                    | <mark>き 試験を</mark><br>XXX -般;<br>ご記入いただい<br>トカード (XXX                                                                                                    | <b>4</b><br>XXX<br>いた内容は、S<br>(円) (1 決済品                                                            | <b>志願</b><br>■<br>② 該当<br>SLにより暗号化<br>最大額:2,000,00                                                                                                    | さん。<br>当の支払い方法<br>して送信されます。<br>10円) <b>③ ご利用</b>                                    | ;にチェ :<br>イメージ                 | y 7                  | A金額 数量<br>X,XXX 1                  |            |
| <b>支払対象</b><br>出願申込番号<br>XXXXXXXXX<br>支払方法<br>(フォームにこ<br>クレジット<br>)<br>コンビニ                                                                                                    | <ul> <li>試験名</li> <li>XXX -般;</li> <li>ご記入いただし</li> <li>トカード(XXX</li> <li>(セブンルブン以);</li> </ul>                                                                               | 4<br>XXX<br><sup>、</sup> た内容は、S<br>(円)(1決済<br>外)(XXX円                                               | <b>志願</b><br>② 該当<br>SSLにより暗号化<br>最大額:2,000,00<br>)(1決済最<br>③                                                                                                    | <sup>せん。</sup><br>当の支払い方法<br>して送信されます。<br>10円) <u>③ご利用</u><br>)支払い金額を               | ;にチェ ;<br><u>イメ−ジ</u><br>≧確認し. | <i>y ク</i>           | <b>ム金額 数量</b><br>X,XXX 1<br>ボタンをクリ | <b>ツ</b> : |
| <ul> <li>支払対象</li> <li>出願申込番号</li> <li>XXXXXXXXX</li> <li>支払方法</li> <li>シオームにご</li> <li>クレジット</li> <li>コンビニ</li> <li>コンビニ</li> <li>コンビニ</li> </ul>                                                                                                    | <ul> <li>試験名</li> <li>XXX -般;</li> <li>ご記入いただし</li> <li>トカード (XXX</li> <li>(セフ*ンイレフ*ン以、</li> <li>(セフ*ンイレフ*ン)</li> </ul>                                                       | 3<br>XXX<br>(内)(1決済間<br>外)(XXX円<br>(XXX円)(1                                                         | 志願                                                                                                    | せん。<br>当の支払い方法<br>して送信されます。<br>10円) <b>④ ご利用</b><br>)支払い金額を                         |                                | <i>ック</i><br>、<支払へ>> | <b>ム金額 数量</b><br>X,XXX 1<br>ボタンをクリ | ツ :        |
| <b>支払対象</b><br>出願申込番号<br>XXXXXXXXX<br>支払方法<br>マレジット<br>フォームにご<br>フォームにご<br>フォームにご<br>マレジット                                                                                                    | <ul> <li>試験名</li> <li>XXX -般;</li> <li>ご記入いただし</li> <li>トカード (XXX</li> <li>(セブンルブン以い)</li> <li>(セブンルブン)</li> <li>(XXX円) (1)</li> </ul>                                        | 3<br>XXX<br>(内)(1決済員<br>外)(XXX円<br>(XXX円)(1<br>決済最大額:99                                             | 志願<br>葡萄<br>② 該当<br>SSLにより暗号化<br>最大額:2,000,000<br>)(1決済最<br>決済最大額<br>99,999 円) ぼ                                                                                                    | せん。<br>当の支払い方法<br>して送信されます。<br>10円) <u>♥ご利用</u><br>) 支払い金額を<br>)<br>ご利用イメージ         |                                | <i>ック</i><br>、<支払へ>> | ム金額 数量<br>X,XXX 1<br>ボタンをクリ        | ツ :        |
| <b>支払対象</b><br>出願申込番号<br>XXXXXXXXX<br>支払方法<br>マレジット<br>フォームにこ<br>ファームにこ<br>マレジット                                                                                                    | <ul> <li>試験名</li> <li>XXX -般:</li> <li>ご記入いただし</li> <li>トカード (XXX</li> <li>(セブンルノブン以)</li> <li>(セブンルノブン)</li> <li>(XXX円) (1)</li> <li>数:1件</li> </ul>                         | 4<br>XXX<br>、た内容は、S<br>(円)(1決済員<br>外)(XXX円<br>(XXX円)(1<br>決済最大額:99                                  | <b>志願</b><br>■<br>電<br>② 該当<br>SLにより暗号化<br>最大額:2,000,00<br>)(1決済最<br>決済最大額<br>3<br>99,999 円) ⑧                                                                                                    | せん。<br>当の支払い方法<br>して送信されます。<br>10円) <b>(♥) ご利用</b><br>)支払い金額を<br>)<br>ご利用イメージ       |                                | <i>ック</i><br>、<支払へ>> | ム金額 数量<br>X,XXX 1<br>ボタンをクリ        | Ψ:         |
| <b>支払対象</b><br>出願申込番号<br>XXXXXXXXX<br><b>支払方法</b><br>マオームにこ<br>クレジット<br>つ ロンビニ<br>つ ロンビニ<br>つ ロンビニ<br>マオームにこ                                                                                                    | <ul> <li>試験名</li> <li>XXX -般;</li> <li>ご記入いただし</li> <li>トカード (XXX)</li> <li>(セプンイレプン)</li> <li>(XXX 円) (1)</li> <li>数: 1件</li> <li>検定料支払金</li> </ul>                          | 4<br>XXX<br>(内)(1決済<br>(内)(1決済<br>(XXX円<br>(XXX円)(1<br>(XXX円)(1<br>(XXX円)(1<br>(XXX円)(1<br>(XXX円)(1 | <ul> <li>志願</li> <li>② 該当</li> <li>SLにより暗号化</li> <li>最大額:2,000,000</li> <li>)(1決済最 3</li> <li>決済最大額</li> <li>(3)</li> <li>(3)</li> <li>(4)</li> <li>(4)</li> <li>(5)</li> <li>(5)</li> <li>(7)</li> <li>(7</li></ul> | さん。<br>当の支払い方法<br>して送信されます。<br>ゆ 円) ⑦ ご利用<br>) 支払い金額を<br>) ご利用イメージ<br>XXX 円         |                                | <i>, ~</i> 支払へ>:     | ム金額 数量<br>X,XXX 1<br>ボタンをクリ        | Ϋ.         |
| <b>支払対象</b><br>出願申込番号<br>XXXXXXXXX<br>支払方法<br>ジクレジッロ<br>つレビニ<br>つレビニ<br>つレビニ<br>マレビニ<br>た払試験件<br>z払い金額::                                                                                                    | <ul> <li>試験名</li> <li>XXX -般;</li> <li>ご記入いただし</li> <li>トカード(XXX</li> <li>(セブンルブン以い</li> <li>(セブンルブン)</li> <li>(XXX円)(1)</li> <li>数:1件</li> <li>検定料支払金器</li> <li>円</li> </ul> | 4<br>XXX<br>いた内容は、S<br>(円)(1決済員<br>外)(XXX円<br>(XXX円)(1<br>央済最大額、99<br>額 XX,XXX                      | <b>志願</b><br>② 該当<br>SLにより暗号化<br>最大額:2,000,00<br>)(1決済最<br>③<br>99,999 円) ③<br>円 + 事務手数料                                                                                                    | せん。<br>当の支払い方法<br>して送信されます。<br>10円) <b>④ご利用</b><br>)支払い金額を<br>〕<br>ご利用イメージ<br>XXX 円 |                                | <i>、</i> <支払へ>:      | <b>ム金額 数量</b><br>X,XXX 1<br>ボタンをクリ | Ψ.         |

【クレジットカード決済について】

クレジットカード番号などの必要な情報を入力して決済処理をおこないます。

オンライン決済ですので、24時間受験料のお支払いに対応しています。

また、出願手続きの流れの中で処理することができ、受験料のお支払いが即時完了できます。

QR コードを読み取ると SB ペイメントサービス㈱のサイトに遷移し、クレジットカードの決済 手順をご確認いただけます。

※ QR コードの読み取りができない場合は、直接 URL を入力してください

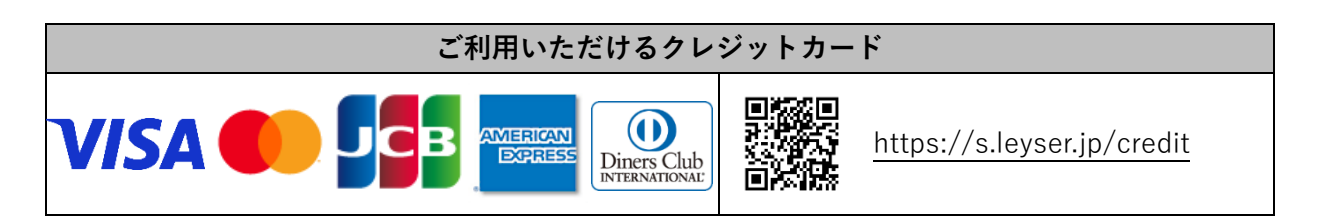

【コンビニ決済について】

コンビニ決済を選択した後に、払込票を印刷するか、払込伝票番号を控えてください。選択し たコンビニ店のレジで支払いをしてください。

QR コードを読み取ると SB ペイメントサービス㈱のサイトに遷移し、各種コンビニでの決済手順を確認できます。

※ QR コードの読み取りができない場合は、直接 URL を入力してください

|        | ご利用いただけるコンビニ                 |                                     |                            |  |  |  |  |  |  |  |
|--------|------------------------------|-------------------------------------|----------------------------|--|--|--|--|--|--|--|
|        | https://s.leyser.jp/eleven   | ิดชุภะเว⊳ยต<br><b>── FamilyMart</b> | https://s.leyser.jp/family |  |  |  |  |  |  |  |
| LAWSON | https://s.leyser.jp/lawson   | Denily Provident                    | https://s.leyser.jp/daily  |  |  |  |  |  |  |  |
|        | https://s.leyser.jp/ministop | Seicemart V                         | https://s.leyser.jp/seico  |  |  |  |  |  |  |  |

【ペイジー決済について】

ペイジー対応金融機関 ATM(ペイジーマークが貼ってある ATM が対象)、またはオンライン バンキング/モバイルバンキングで支払いができます。金融機関窓口での支払いはできません。 QR コードを読み取ると SB ペイメントサービス㈱のサイトに遷移し、ペイジーの決済手順を確 認できます。

※ QR コードの読み取りができない場合は、直接 URL を入力してください

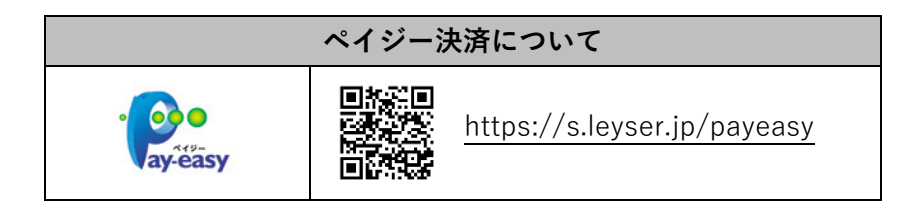

- 8-⑦ お支払い処理が完了したら、決済受付完了メールの確認をおこないます。コンビニまたはペイ ジーでお支払い処理をおこなうと決済受付完了メールが送信されますので、メールに記載され ているお支払い情報で決済をおこないます。メールを受信した後にインターネット出願サイト に再度ログオンし、受験票を確認してください。
- ※ メールソフトのセキュリティ対策により、決済受付完了メールが届かない場合があります。決済受 付完了画面でお支払い情報を手元に控えておくことをおすすめします。

#### 9. 受験票、提出書類の確認、受験票の印刷

- 9-① 登録したメールアドレスに検定料支払い完了メールが届きます。メールに記載されている URL からインターネット出願サイトにログオンします。
   ※返信メールが届かない場合は、英和入試センターまでご連絡ください。
- 9-② 表示された画面から<印刷へ>をクリックします。

| 出願申込番号  | 申込日                                                                                                    | 志願者氏名     | 試験名        | 試験日時     | 状態  | 受験票印刷期間 | 受験票   |
|---------|----------------------------------------------------------------------------------------------------|-----------|------------|----------|-----|---------|-------|
|         | 20 / / 英和 楓 一般選抜 一般 20 / / 20 / / / 20 / / / / | 20 / / :  | 支払済        |          | 印刷人 |         |       |
|         |                                                                                                    | 2 C 10 D0 | NXAEDO, NX | 20 1 1 1 | ()  |         | HI MA |
|         |                                                                                                    |           |            |          |     |         |       |
| 新規申込手続き | 詳細                                                                                                    | 削除        |            |          |     | お支払い    | 申込確認書 |
|         |                                                                                                    |           |            |          |     |         |       |

※ クレジットカード決済の場合、決済完了と同時に受験票の確認ができます。 コンビニやペイジー決済の場合、入金確認までに 30 分前後かかる場合があるため、「受験票印刷のご連絡」メ ールを受信してから受験票の確認をおこなってください。

#### 9-③ 受験票(PDF ファイル)が表示されたら、記載内容を確認してください。

受験票(1ページ目)

大学送付用宛名ラベル(2ページ目) ※出願書類の送付時に使用してください。

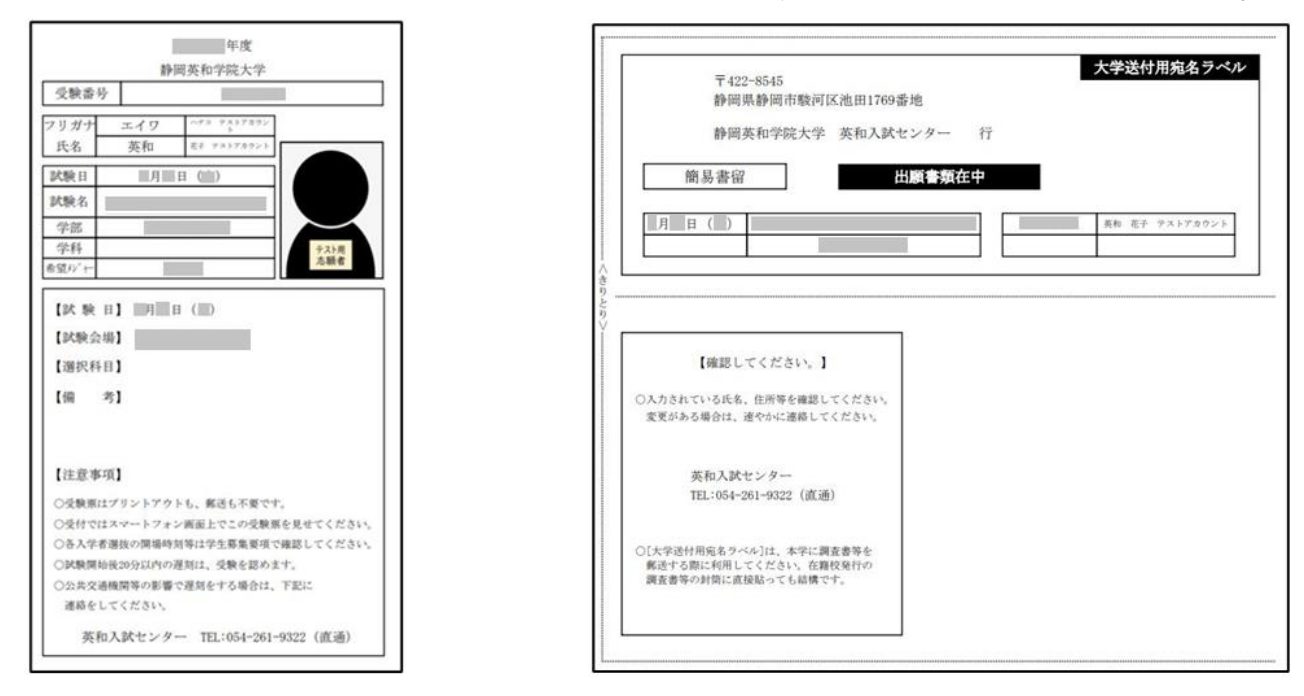

【試験日当日の受験票提示について】

受験票は、面接試験前に必ず各自で印刷し、当日は手元に準備してください。

また、出願書類は、各入学者選抜により異なります。学生募集要項を確認し、準備をしてください。

9-④ 受験票を印刷します。

- ・用紙サイズ : A4
- ・自宅にプリンターが無い場合 コンビニエンスストアの印刷機器を利用して印刷することができます。印刷には専用アプリ(無料) のインストールが必要です。

コンビニエンスストアでの印刷手順

■ セブンイレブンの場合
 ① 「かんたん netprint」アプリをインストールします。

| かんたん     |  |
|----------|--|
| netprint |  |
|          |  |

iPhone/iPad 端末 ⇒ <u>App Store</u>からインストール(無料)
 Android 端末 ⇒ <u>Google Play ストア</u>からインストール(無料)
 ※ 利用に必要な通信料・パケット料などはご利用者の負担になりますので、ご了承ください。

- ② インストールした「かんたん netprint」アプリを起動し、利用規約に同意します。
- ③ インターネット出願出願サイトにログオンし、「出願申込履歴」で[受験票印刷へ]をタップ します。

※ Android 端末をご利用の場合

- 1. インターネットブラウザ「Chrome」アプリを利用して Web 出願サイトにログオンします。
- 2. [受験票印刷へ]をタップし、ファイルをダウンロードします。
- 3. 「かんたん netprint」アプリを起動し、〇+アイコン-「文書ファイルを選ぶ」の順にタップします。
- 4. 印刷する「受験票.pdf」をタップし、印刷内容を設定のうえ [登録] をタップすると 8 桁のプリント予約番号が表示 されるので、引き続き手順⑥にて印刷をおこなってください。
  - ④ 表示される受験票画面下の をタップして [かんたん netprint] をタップします。

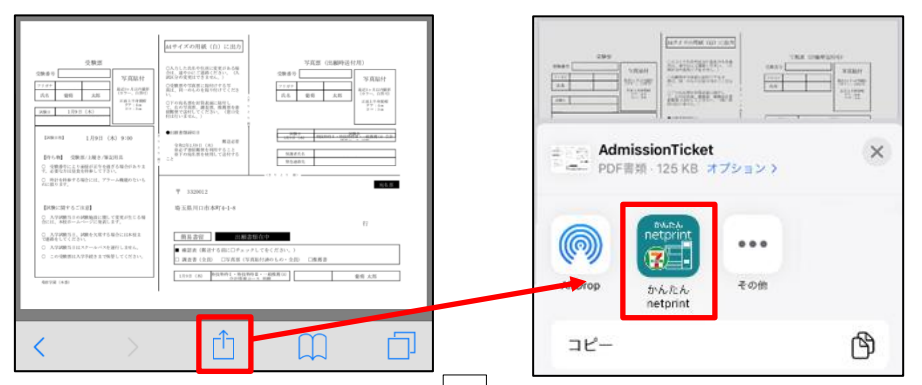

※アイコンが見つからない場合は、 (その他)アイコンをタップし、表示されるアプリー覧の中から [かんたん netprint] をタップしてください。

- ⑤「用紙サイズ」、「カラーモード」などの印刷内容を設定し、画面右上の〔登録〕をタップします。発行されたプリント予約番号が画面に表示されます。
   ※「受付中」状態の場合は、更新ボタンをタップしてください。
- ⑥ お近くのセブンイレブン店頭のマルチコピー機にプリント予約番号を入力して印刷をおこないます。

#### ≪セブンイレブン店頭 印刷の流れ≫

⑥-1 セブンイレブン店頭のマルチコピー機より「プリント」-「ネットプリント」を選択し、マルチコピー機にプリント予約番号8桁を入力して「確認」を選択します。

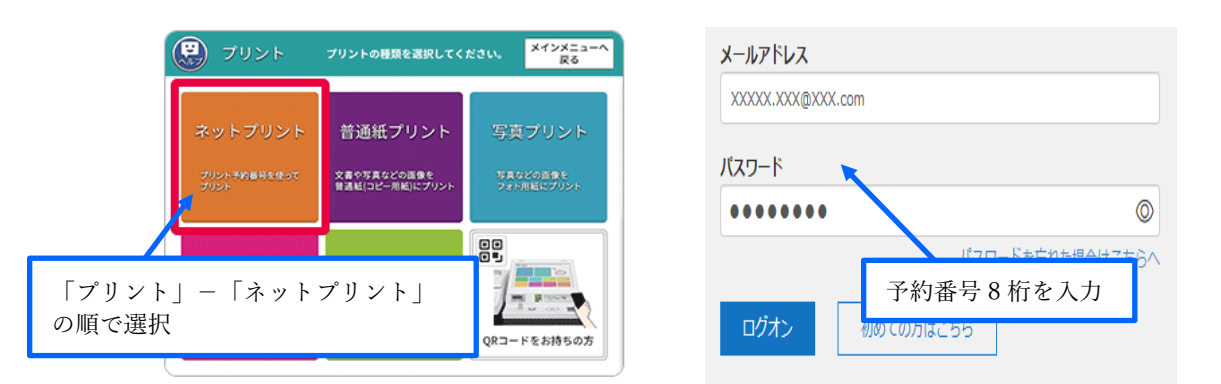

⑥-2 ファイルのダウンロードが完了するとプレビュー画面が表示されるので、内容を確認し、操作画面に従って印刷をおこなってください。

■ ローソン・ファミリーマートなどの場合 ① 「PrintSmash」アプリをインストールします。

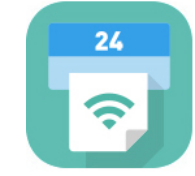

iPhone/iPad の場合 ⇒ <u>App Store</u>からインストール(無料)します。
 Android の場合 ⇒ <u>Google Play ストア</u>からインストール(無料)します。
 ※利用に必要な通信料・パケット料などはご利用者の負担になりますので、ご了承ください。

- ② インストールした「PrintSmash」アプリを起動し、使用許諾契約書に同意します。
- ③ インターネット出願出願サイトにログオンし、「出願申込履歴」で[受験票印刷へ]をタップ します。

※ Android 端末をご利用の場合

- 1.インターネットブラウザ「Chrome」アプリを利用して Web 出願サイトにログオンします。
- 2. [受験票印刷へ] をタップし、ファイルをダウンロードします。
- 3. 「PrintSmash」アプリを起動して [PDF をプリントする] [PDF 追加○+] の順にタップして、ダウンロードした 「受験票.pdf」ファイルを選択します。引き続き手順⑥にて印刷をおこなってください。

④ 表示される受験票画面下の 🗋 をタップして [かんたん netprint] をタップします。

| 0.8.8         0.8.4         0.8.4         0.8.4         0.8.4         0.8.4         0.8.4         0.8.4         0.8.4         0.8.4         0.8.4         0.8.4         0.8.4         0.8.4         0.8.4         0.8.4         0.8.4         0.8.4         0.8.4         0.8.4         0.8.4         0.8.4         0.8.4         0.8.4         0.8.4         0.8.4         0.8.4         0.8.4         0.8.4         0.8.4         0.8.4         0.8.4         0.8.4         0.8.4         0.8.4         0.8.4         0.8.4         0.8.4         0.8.4         0.8.4         0.8.4         0.8.4         0.8.4         0.8.4         0.8.4         0.8.4         0.8.4         0.8.4         0.8.4         0.8.4         0.8.4         0.8.4         0.8.4         0.8.4         0.8.4         0.8.4         0.8.4         0.8.4         0.8.4         0.8.4         0.8.4         0.8.4         0.8.4         0.8.4         0.8.4         0.8.4         0.8.4         0.8.4         0.8.4         0.8.4         0.8.4         0.8.4         0.8.4         0.8.4         0.8.4         0.8.4         0.8.4         0.8.4         0.8.4         0.8.4         0.8.4         0.8.4         0.8.4         0.8.4         0.8.4         0.8.4         0.8.4         0.8.4 <td< th=""><th></th></td<> |                           |
|----------------------------------------------------------------------------------------------------|---------------------------|
|                                                                                                    | AirDrop PrintSmash + 0/8. |
| < > < D                                                                                                    | גע- <b>ש</b>              |

- ⑤ 「PrintSmash」アプリの送信リストに PDF ファイルに変換された受験票が追加されます。
- ⑥ お近くのローソンやファミリーマートなどで、Wi-Fi 接続をして印刷をおこないます。
  - ≪ローソン・ファミリーマート店頭 印刷の流れ≫ ⑥-1 スマートフォンの「PrintSmash」アプリを起動して [PDF をプリントする] をタップします。
  - ⑥-2 追加した「受験票」PDF ファイルを選択し、画面下[選択中の PDF をプリントする]を タップし、[画面タッチで操作]をタップします。

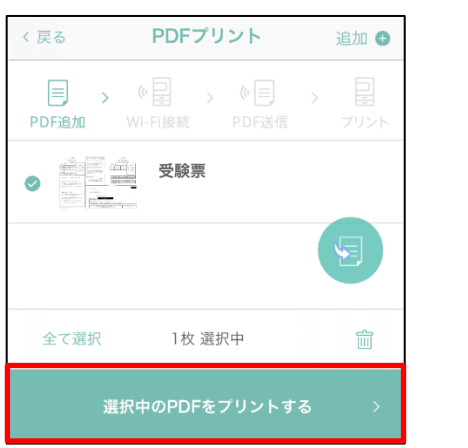

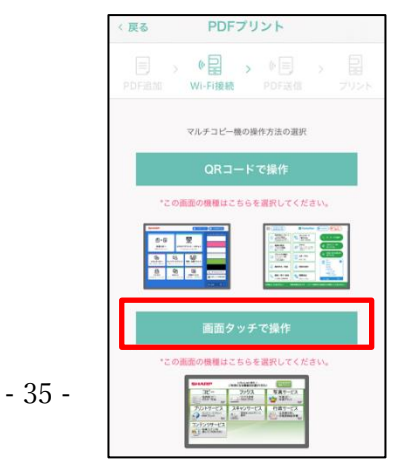

⑥-3 コンビニ店頭のマルチコピー機で「プリントサービス」-「PDF プリント」-「スマートフォン」の順に選択します。

【マルチコピー機】

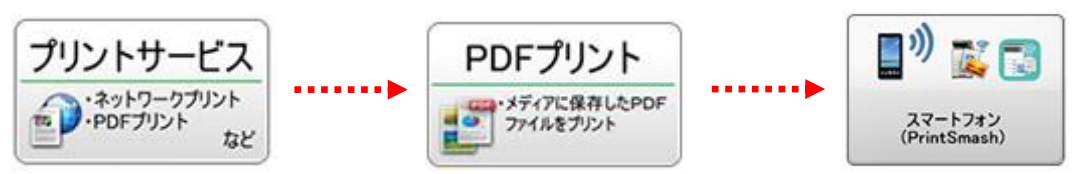

- ※マルチコピー機の操作画面やボタンは店舗によって異なります。「PrintSmash」アプリ内の「マル チコピー機の操作手順」をご参考ください。
- ⑥-4 スマートフォンが Wi-Fi 環境に接続されていることを確認し、マルチコピー機で「次へ」を選択します。
   ※ Wi-Fi 接続先のパスワードは、マルチコピー機の操作画面に表示されている内容を入力してください。
- ⑥-5 マルチコピー機画面に表示されている送信パスワードを「PrintSmash」アプリに入力し て[送信]をタップします。

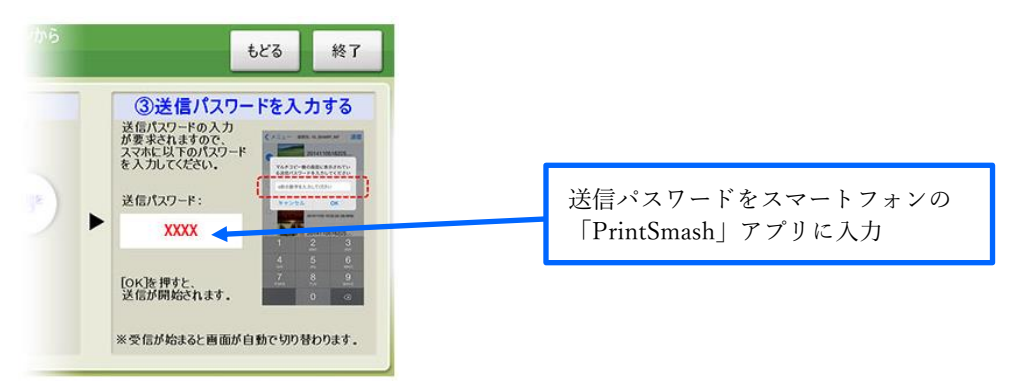

⑥-6 「通信終了して次へ」を選択し、操作画面に従ってプリント方法や用紙などを選択して印刷を おこなってください。

#### 10. 出願書類の提出(出願完了)

【申請が必要な減免制度】

- 10-① 出願書類を英和入試センターまで<mark>簡易書留で郵送</mark>してください。 (出願期間は、学生募集要項でご確認ください。)
- 10-② 郵送に使用する封筒に指定はありません。市販の封筒をご使用ください。
- 10-③ 以下の減免制度に該当する方は、出願書類と合わせて申請に必要な書類を提出してください。

| 外国人留学生(大学・短期大学部共通) | $\rightarrow$ | 私費外国人留学生学費等減免 |  |
|--------------------|---------------|---------------|--|

10-④ 「大学送付用宛名ラベル」は、インターネット出願サイトからプリントアウトできます。 出願書類を送付する際に使用してください。(9-③を参照)

出願書類を送付したら、インターネット出願に関するすべての手続きは完了となります。

# 合格発表について

合格発表は、各入学者選抜の合格発表日の12:00に、本学インターネット出願サイト上で発表します。
合格通知は、後日本人宛に郵送します。補欠の繰り上げ合格については、電話で連絡します。
合格者であることは、必ず合格通知書で確認してください。
なお、電話での合否のお問い合わせには、一切応じられません。

#### ◆合否の確認方法

| 1. インターネット出願サイトにログオン                                                  |                                                                          |
|-----------------------------------------------------------------------|--------------------------------------------------------------------------|
| メールアドレスとパスワードを入力し、ログオ:<br>静岡英和学院大学<br>SHIZUOKA EIWA GAKUIN UNIVERSITY | ンします。<br>静岡英和学院大学短期大学部<br>SHZLIOKA ENVA GARLIN UNIVERSITY JUNIOR COLLEGE |
|                                                                       |                                                                          |

# 2.「合否照会」をタップ

表示されるメニューから「合否照会」をタップ

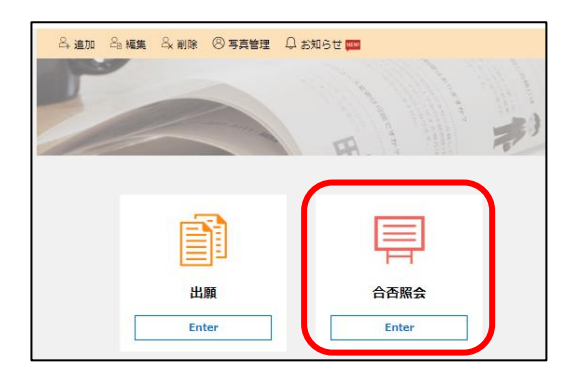

#### 3.「結果を確認」をタップ

受験した入学者選抜が表示されます。「結果を確認」をタップします。

| 知らせ 🚥 |                                |                             | 8                  | 8                                              |
|-------|--------------------------------|-----------------------------|--------------------|------------------------------------------------|
|       |                                |                             |                    |                                                |
|       |                                |                             |                    |                                                |
| 志願者氏名 | 試験名                            | 受験番号                        | 合否発表期間             | 合百                                             |
| 英和 花子 |                                |                             | ~                  | 結果を確認                                          |
|       | 知らせ 🔤<br><u>志願者氏名</u><br>英和 花子 | 知らせ mm<br>表離者氏名  美敏名  英和 花子 | 知らせ IIII<br>本 話者氏名 | 知らせ III ・<br>本庭者氏名  説験名  受験番号  合百発表期間<br>美和 花子 |

#### 4. 合否を確認

合否が表示されます。合否通知は、後日、本人宛に郵送します。必ず確認してください。

インターネット出願に関するお問い合わせ先 静岡英和学院大学 静岡英和学院大学短期大学部 英和入試センター TEL : 054-261-9322 (直通) 問合せ対応時間 : 平日 9:00 ~ 17:00 土曜 9:00 ~ 12:00

システムに関する操作等のお問い合わせ先

ログオン画面下の [お問合せ] - [システム・操作にに関するお問合せ] 欄の [操作お問 合せ] をタップします。 [チャットサポート] 画面下部の [メールお問合せ] よりお問い合わせください。 メシウス株式会社 (旧社名: グレープシティ株式会社) 問い合わせ対応時間 : 9:00 ~ 12:00 14:00 ~ 17:00 (土日・祝日および弊社休業日を除く)

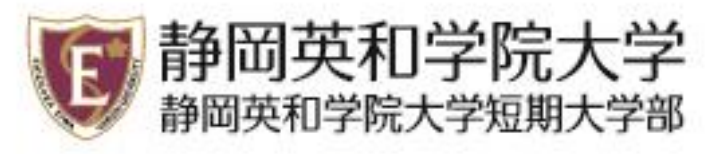

〒422-8545 静岡市駿河区池田1769

#### 英和入試センター

TEL 〈054〉261-9322(直通) FAX 〈054〉261-6421 MAIL nyushi@shizuoka-eiwa.ac.jp HP https://www.shizuoka-eiwa.ac.jp/